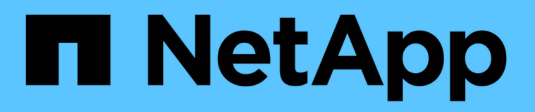

### Manutenção do aparelho SG5700 StorageGRID

NetApp March 10, 2025

This PDF was generated from https://docs.netapp.com/pt-br/storagegrid-115/sg5700/placing-applianceinto-maintenance-mode.html on March 10, 2025. Always check docs.netapp.com for the latest.

# Índice

| Manutenção do aparelho SG5700                                                          | 1  |
|----------------------------------------------------------------------------------------|----|
| Colocar um aparelho no modo de manutenção                                              | 1  |
| Atualizando o SANtricity os no controlador de storage                                  | 4  |
| Atualizando o SANtricity os nos controladores de storage usando o Gerenciador de Grade | 5  |
| Atualizando o SANtricity os no controlador E2800 usando o modo de manutenção           | 12 |
| Atualizando o firmware da unidade usando o Gerenciador de sistema do SANtricity        | 13 |
| Substituição do controlador E2800                                                      | 19 |
| Substituição do controlador E5700SG                                                    | 26 |
| Substituição de outros componentes de hardware                                         | 28 |
| SG5712 instruções de substituição de componentes                                       | 29 |
| SG5760 instruções de substituição de componentes                                       | 29 |
| Alterar a configuração do link do controlador E5700SG                                  | 29 |
| Alterar a definição MTU                                                                | 31 |
| Verificar a configuração do servidor DNS                                               | 34 |
| Monitorização da encriptação do nó no modo de manutenção                               | 36 |
| Limpando a configuração do servidor de gerenciamento de chaves.                        | 39 |

## Manutenção do aparelho SG5700

Talvez seja necessário atualizar o software SANtricity os na controladora E2800, alterar a configuração do link Ethernet da controladora E5700SG, substituir a controladora E2800 ou a controladora E5700SG ou substituir componentes específicos. Os procedimentos nesta seção pressupõem que o dispositivo já foi implantado como nó de storage em um sistema StorageGRID.

#### Passos

- "Colocar um aparelho no modo de manutenção"
- "Atualizando o SANtricity os no controlador de storage"
- "Atualizando o firmware da unidade usando o Gerenciador de sistema do SANtricity"
- "Substituição do controlador E2800"
- "Substituição do controlador E5700SG"
- "Substituição de outros componentes de hardware"
- "Alterar a configuração do link do controlador E5700SG"
- "Alterar a definição MTU"
- "Verificar a configuração do servidor DNS"
- "Monitorização da encriptação do nó no modo de manutenção"

### Colocar um aparelho no modo de manutenção

Deve colocar o aparelho no modo de manutenção antes de efetuar procedimentos de manutenção específicos.

#### O que você vai precisar

- Você deve estar conetado ao Gerenciador de Grade usando um navegador compatível.
- Tem de ter a permissão Manutenção ou Acesso root. Para obter detalhes, consulte as instruções para administrar o StorageGRID.

#### Sobre esta tarefa

Colocar um dispositivo StorageGRID no modo de manutenção pode tornar o aparelho indisponível para acesso remoto.

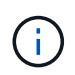

A senha e a chave de host de um dispositivo StorageGRID no modo de manutenção permanecem as mesmas que eram quando o aparelho estava em serviço.

#### Passos

- 1. No Gerenciador de Grade, selecione nós.
- 2. Na exibição em árvore da página nós, selecione o nó de storage do dispositivo.
- 3. Selecione tarefas.

| Overview               | Hardware                         | Network       | Storage | Objects       | ILM | Events | Tasks |
|------------------------|----------------------------------|---------------|---------|---------------|-----|--------|-------|
| Reboot                 |                                  |               |         |               |     |        |       |
| Shuts do               | wn and restarts                  | the node.     |         | Reboot        |     |        |       |
| Maintena               | ance Mode                        |               |         |               |     |        |       |
| Places th<br>into main | e appliance's c<br>tenance mode. | ompute contro | oller M | laintenance M | ode |        |       |

4. Selecione Maintenance Mode (modo de manutenção).

É apresentada uma caixa de diálogo de confirmação.

| Enter Maintenance Mode on SGA-106-15 |  |
|--------------------------------------|--|
|--------------------------------------|--|

You must place the appliance's compute controller into maintenance mode to perform certain maintenance procedures on the appliance.

Attention: All StorageGRID services on this node will be shut down. Wait a few minutes for the node to reboot into maintenance mode.

If you are ready to start, enter the provisioning passphrase and click OK.

| Provisioning Passphrase |   |          |
|-------------------------|---|----------|
|                         | c | ancel OK |

5. Introduza a frase-passe de aprovisionamento e selecione **OK**.

Uma barra de progresso e uma série de mensagens, incluindo "Request Sent" (pedido enviado), "Stop" (Paragem de StorageGRID) e "Reboot" (reinício), indicam que o aparelho está a concluir os passos para entrar no modo de manutenção.

| Reboot Shuts down and restarts the node. Reboot Reboot Reboot Attention: Your request has been sent, but the appliance might take 10-15 minutes to enter maintenance mode. Do not perform maintenance procedures until this tab indicates |  |
|----------------------------------------------------------------------------------------------------|--|
| Shuts down and restarts the node.  Rebuot  Maintenance Mode  Attention: Your request has been sent, but the appliance might take 10-15 minutes to enter maintenance mode. Do not perform maintenance procedures until this tab indicates  |  |
| Maintenance Mode<br>Attention: Your request has been sent, but the appliance might take 10-15 minutes to enter<br>maintenance mode. Do not perform maintenance procedures until this tab indicates                                        |  |
| Attention: Your request has been sent, but the appliance might take 10-15 minutes to enter maintenance procedures until this tab indicates                                                                                                |  |
| maintenance mode is ready, or data could become corrupted.                                                                                                    |  |

Quando o dispositivo está no modo de manutenção, uma mensagem de confirmação lista os URLs que você pode usar para acessar o Instalador do StorageGRID Appliance.

| Overview                | Hardware            | Network         | Storage                                 | Objects       | ILM         | Events      | Та |
|-------------------------|---------------------|-----------------|-----------------------------------------|---------------|-------------|-------------|----|
| Reboot                  |                     |                 |                                         |               |             |             |    |
| Shuts do                | wn and restarts I   | the node.       |                                         | Reb           | oul         |             |    |
| Maintena                | ance Mode           |                 |                                         |               |             |             |    |
| This node               | e is currently in n | naintenance m   | ode Navigate                            | to one of the | URI s liste | d below and |    |
| perform a               | iny necessary m     | aintenance pro  | cedures.                                |               |             |             |    |
| • htt                   | ps://172.16.2.10    | 6:8443          |                                         |               |             |             |    |
| • htt                   | ps://10.224.2.10    | 6:8443          |                                         |               |             |             |    |
| <ul> <li>htt</li> </ul> | ps://47.47.2.106    | 8443            |                                         |               |             |             |    |
| • htt                   | ps://169.254.0.1    | :8443           |                                         |               |             |             |    |
|                         |                     | any required m  | aintenance pr                           | ocedures, vou | must exit   | maintenance |    |
| When you                | J are done with a   |                 | Contraction of the second second second |               |             |             |    |
| When you mode by        | clicking Reboot     | Controller from | the StorageG                            | RID Appliance | e Installer |             |    |

6. Para acessar o Instalador do StorageGRID Appliance, navegue até qualquer um dos URLs exibidos.

Se possível, use o URL que contém o endereço IP da porta Admin Network do dispositivo.

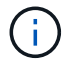

O acesso https://169.254.0.1:8443 requer uma conexão direta com a porta de gerenciamento local.

7. A partir do instalador do dispositivo StorageGRID, confirme se o aparelho está no modo de manutenção.

A This node is in maintenance mode. Perform any required maintenance procedures. If you want to exit maintenance mode manually to resume normal operation, go to Advanced > Reboot Controller to reboot the controller.

- 8. Execute todas as tarefas de manutenção necessárias.
- Depois de concluir as tarefas de manutenção, saia do modo de manutenção e retome a operação normal do nó. No Instalador de dispositivos StorageGRID, selecione Avançado controlador de reinicialização e, em seguida, selecione Reiniciar no StorageGRID.

| lome    | Configure Networking - | Configure Hardware - | Monitor Installation | Advanced -                   |
|---------|------------------------|----------------------|----------------------|------------------------------|
| Reboot  | Controller             |                      |                      | RAID Mode<br>Upgrade Firmwar |
| Request | a controller reboot.   |                      |                      | Reboot Controller            |

Pode demorar até 20 minutos para o aparelho reiniciar e voltar a ligar a grelha. Para confirmar que a reinicialização está concluída e que o nó voltou a ingressar na grade, volte ao Gerenciador de Grade. A guia **nós** deve exibir um status normal *«*para o nó do dispositivo, indicando que não há alertas ativos e o nó está conetado à grade.

| etApp <sup>®</sup> Stor       | ageGRID®          |       |            |          |            |        |                 |           | Help 👻 | Root <del>+</del>   Sign |
|-------------------------------|-------------------|-------|------------|----------|------------|--------|-----------------|-----------|--------|--------------------------|
| Dashboard                     | 🛷 Alerts 🕶        | Nodes | Tenants    | ILM 🕶    | Configurat | ion 👻  | Maintenance 👻   | Support + |        |                          |
| <ul> <li>StorageGF</li> </ul> | RID Deployment    |       | StorageGRI | D Deploy | ment       |        |                 |           |        |                          |
| ▲ Data C                      | enter 1<br>1-ADM1 |       | Network    | Storag   | ge Objec   | ts ILI | / Load Balanc   | er        |        |                          |
| ✓ DC <sup>+</sup>             | 1-ARC1<br>1-G1    |       |            |          | 1 hour     | 1 day  | 1 week          | 1 month   | Custom |                          |
| DC                            | 1-S1<br>1-S2      |       | 6.0 Mbps   |          |            |        | Network Traffic | 0         |        |                          |
| DC                            | 1-53              |       |            |          | ٨          |        |                 |           |        |                          |

### Atualizando o SANtricity os no controlador de storage

Para garantir o funcionamento ideal do controlador de storage, é necessário atualizar para a versão de manutenção mais recente do SANtricity os qualificado para o seu dispositivo StorageGRID. Consulte a ferramenta de Matriz de interoperabilidade do NetApp (IMT) para determinar qual versão você deve usar. Se você precisar de assistência, entre em Contato com o suporte técnico.

• Se o controlador de armazenamento estiver usando o SANtricity os 08.42.20.00 (11,42) ou mais recente, use o Gerenciador de Grade para executar a atualização.

#### "Atualizando o SANtricity os nos controladores de storage usando o Gerenciador de Grade"

• Se a controladora de storage estiver usando uma versão do SANtricity os anterior a 08.42.20.00 (11,42), use o modo de manutenção para executar a atualização.

"Atualizando o SANtricity os no controlador E2800 usando o modo de manutenção"

#### Informações relacionadas

"Ferramenta de Matriz de interoperabilidade do NetApp"

"Downloads do NetApp: SANtricity os"

"Monitorizar Resolução de problemas"

## Atualizando o SANtricity os nos controladores de storage usando o Gerenciador de Grade

Para controladores de storage que atualmente usam o SANtricity os 08.42.20.00 (11,42) ou mais recente, você deve usar o Gerenciador de Grade para aplicar uma atualização.

#### O que você vai precisar

- Você consultou a ferramenta de Matriz de interoperabilidade (IMT) do NetApp para confirmar que a versão do SANtricity os que você está usando para a atualização é compatível com o seu dispositivo.
- Tem de ter a permissão Manutenção.
- Você deve estar conetado ao Gerenciador de Grade usando um navegador compatível.
- Você deve ter a senha de provisionamento.
- Você deve ter acesso à página de downloads do NetApp para o SANtricity os.

#### Sobre esta tarefa

Não é possível executar outras atualizações de software (atualização de software StorageGRID ou hotfix) até concluir o processo de atualização do SANtricity os. Se você tentar iniciar um hotfix ou uma atualização de software StorageGRID antes do processo de atualização do SANtricity os terminar, você será redirecionado para a página de atualização do SANtricity os.

O procedimento não será concluído até que a atualização do SANtricity os tenha sido aplicada com êxito a todos os nós aplicáveis. Pode levar mais de 30 minutos para carregar o SANtricity os em cada nó e até 90 minutos para reinicializar cada dispositivo de storage StorageGRID.

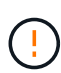

As etapas a seguir são aplicáveis somente quando você estiver usando o Gerenciador de Grade para executar a atualização. Os controladores de armazenamento no dispositivo da série SG5700 não podem ser atualizados usando o Gerenciador de Grade quando os controladores estão usando o SANtricity os mais antigo que 08.42.20.00 (11,42).

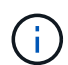

Este procedimento atualizará automaticamente a NVSRAM para a versão mais recente associada à atualização do sistema operacional SANtricity. Não é necessário aplicar um ficheiro de atualização NVSRAM separado.

#### Passos

1. A partir de um portátil de serviço, transfira o novo ficheiro de software SANtricity os a partir do site de suporte da NetApp.

Certifique-se de escolher a versão do SANtricity os para os controladores de storage E2800.

"Downloads do NetApp: SANtricity os"

- 2. Faça login no Gerenciador de Grade usando um navegador compatível.
- 3. Selecione Manutenção. Em seguida, na seção sistema do menu, selecione Atualização de software.

A página Atualização de software é exibida.

#### Software Update

You can upgrade StorageGRID software, apply a hotfix, or upgrade the SANtricity OS software on StorageGRID storage appliances.

- To perform a major version upgrade of StorageGRID, see the instructions for upgrading StorageGRID, and then select StorageGRID Upgrade.
- · To apply a hotfix to all nodes in your system, see "Hotfix procedure" in the recovery and maintenance instructions, and then select StorageGRID Hotfix.
- To upgrade SANtricity OS software on a storage controller, see "Upgrading SANtricity OS Software on the storage controllers" in the installation and maintenance instructions for your storage appliance, and then select SANtricity OS:

SG6000 appliance installation and maintenance SG5700 appliance installation and maintenance SG5600 appliance installation and maintenance

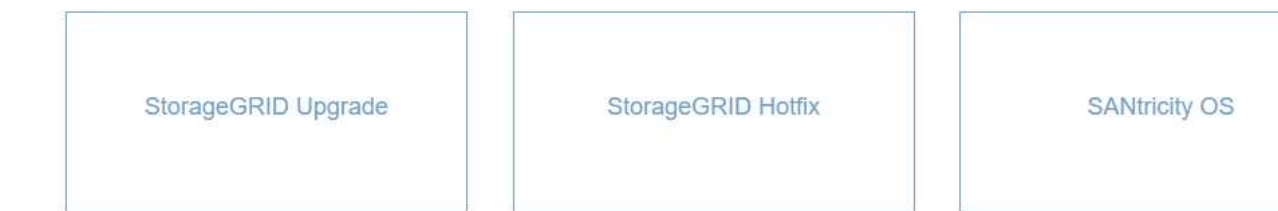

#### 4. Clique em SANtricity os.

A página do SANtricity os é exibida.

#### SANtricity OS

You can use this page to upgrade the SANtricity OS software on storage controllers in a storage appliance. Before installing the new software, confirm the storage controllers are Nominal (**Nodes** > **appliance node** > **Hardware**) and ready for an upgrade. A health check is automatically performed as part of the upgrade process and valid NVSRAM is automatically installed based on the appliance type and new software version. The software upgrade can take up to 30 minutes per appliance. When the upgrade is complete, the node will be automatically rebooted to activate the SANtricity OS on the storage controllers. If you have multiple types of appliances, repeat this procedure to install the appropriate OS software for each type.

| SANtricity OS Upgrade File        |        |       |
|-----------------------------------|--------|-------|
| SANtricity OS Upgrade File<br>(3) | Browse |       |
| Passphrase                        |        |       |
| Provisioning Passphrase<br>(?)    |        |       |
|                                   |        | Start |

- 5. Selecione o arquivo de atualização do SANtricity os que você baixou no site de suporte do NetApp.
  - a. Clique em Procurar.
  - b. Localize e selecione o ficheiro.
  - c. Clique em abrir.

O arquivo é carregado e validado. Quando o processo de validação é concluído, o nome do arquivo é mostrado no campo Detalhes.

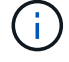

Não altere o nome do arquivo, pois ele faz parte do processo de verificação.

#### SANtricity OS

You can use this page to upgrade the SANtricity OS software on storage controllers in a storage appliance. Before installing the new software, confirm the storage controllers are Nominal (Nodes > appliance node > Hardware) and ready for an upgrade. A health check is automatically performed as part of the upgrade process and valid NVSRAM is automatically installed based on the appliance type and new software version. The software upgrade can take up to 30 minutes per appliance. When the upgrade is complete, the node will be automatically rebooted to activate the SANtricity OS on the storage controllers. If you have multiple types of appliances, repeat this procedure to install the appropriate OS software for each type.

#### SANtricity OS Upgrade File

| SANtricity OS Upgrade File<br>(2) | Browse | ] 🗸 RC | 1,00,00,00,00 | dlp |  |
|-----------------------------------|--------|--------|---------------|-----|--|
| Details 🥹                         | RC     | .dlp   |               |     |  |
| Passphrase                        |        |        |               |     |  |
| Provisioning Passphrase<br>0      |        |        |               |     |  |
|                                   |        |        |               |     |  |

#### 6. Introduza a frase-passe de aprovisionamento.

#### O botão Start está ativado.

#### SANtricity OS

You can use this page to upgrade the SANtricity OS software on storage controllers in a storage appliance. Before installing the new software, confirm the storage controllers are Nominal (Nodes > appliance node > Hardware) and ready for an upgrade. A health check is automatically performed as part of the upgrade process and valid NVSRAM is automatically installed based on the appliance type and new software version. The software upgrade can take up to 30 minutes per appliance. When the upgrade is complete, the node will be automatically rebooted to activate the SANtricity OS on the storage controllers. If you have multiple types of appliances, repeat this procedure to install the appropriate OS software for each type.

| SANtricity OS Upgrade File |        |                 |                 |     |  |
|----------------------------|--------|-----------------|-----------------|-----|--|
| SANtricity OS Upgrade File | Browse | RC_             | 4000 (.v.),eU.) | dlp |  |
| Details 📀                  | RC     | ,490,940,3701.d | lp              |     |  |
| Passphrase                 |        |                 |                 |     |  |
| Provisioning Passphrase    |        |                 |                 |     |  |
|                            |        |                 |                 |     |  |

#### 7. Clique em Iniciar.

Uma caixa de aviso aparece informando que a conexão do seu navegador pode ser perdida temporariamente à medida que os serviços nos nós atualizados são reiniciados.

### ▲ Warning

Nodes can disconnect and services might be affected

The node will be automatically rebooted at the end of upgrade and services will be affected. Are you sure you want to start the SANtricity OS upgrade?

- Cancel OK
- 8. Clique em OK para colocar o arquivo de atualização do SANtricity os no nó de administração principal.

Quando a atualização do SANtricity os é iniciada:

a. A verificação de integridade é executada. Esse processo verifica se nenhum nó tem o status de precisa de atenção.

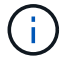

Se algum erro for relatado, resolva-os e clique em Start novamente.

b. A tabela de progresso da atualização do SANtricity os é exibida. Esta tabela mostra todos os nós de storage na grade e a etapa atual da atualização para cada nó.

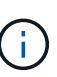

A tabela mostra todos os nós de storage, incluindo nós de storage baseados em software. Você precisa aprovar a atualização para todos os nós de storage, mesmo que uma atualização do SANtricity os não afete os nós de storage baseados em software. A mensagem de atualização retornada para nós de storage baseados em software é "a atualização do SANtricity os não se aplica a este nó."

#### SANtricity OS Upgrade Progress

|         |        |                             |    |          |    |                            | 1     | oprove All | 1  | temava A                 |
|---------|--------|-----------------------------|----|----------|----|----------------------------|-------|------------|----|--------------------------|
| ▲ Sto   | rage N | odes - 0 out of 4 completed |    |          |    |                            | Ap    | prove All  | Re | move Al                  |
|         |        |                             |    |          |    |                            | Searc | h          |    | ٩                        |
| Site    | 11     | Name                        | 11 | Progress | 11 | Stage                      | 11    | Details    | 11 | Action                   |
| RTP Lab | 1      | DT-10-224-1-181-S1          |    |          |    | Waiting for you to approve |       |            |    | Approv                   |
| RTP Lab | 1      | DT-10-224-1-182-S2          |    |          |    | Waiting for you to approve |       |            |    | Approv                   |
| RTP Lab | 1      | DT-10-224-1-183-S3          |    |          |    | Waiting for you to approve |       |            |    | Approv                   |
|         |        |                             |    |          |    |                            |       |            |    | A DOCUMENT OF THE OWNER. |

 Opcionalmente, classifique a lista de nós em ordem crescente ou decrescente por Site, Nome, progresso, Estágio ou Detalhes. Ou insira um termo na caixa pesquisar para pesquisar nós específicos.

Você pode rolar pela lista de nós usando as setas esquerda e direita no canto inferior direito da seção.

10. Aprove os nós de grade que você está pronto para adicionar à fila de atualização. Nós aprovados do mesmo tipo são atualizados um de cada vez.

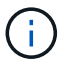

Não aprove a atualização do SANtricity os para um nó de armazenamento de dispositivo, a menos que você tenha certeza de que o nó está pronto para ser interrompido e reinicializado.quando a atualização do SANtricity os for aprovada em um nó, os serviços nesse nó são interrompidos. Mais tarde, quando o nó é atualizado, o nó do appliance é reinicializado. Essas operações podem causar interrupções de serviço para clientes que estão se comunicando com o nó.

• Clique em um dos botões **Approve All** para adicionar todos os nós de armazenamento à fila de atualização do SANtricity os.

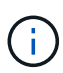

Se a ordem em que os nós são atualizados for importante, aprove nós ou grupos de nós um de cada vez e aguarde até que a atualização seja concluída em cada nó antes de aprovar o(s) próximo(s) nó(s).

 Clique em um ou mais botões Approve para adicionar um ou mais nós à fila de atualização do SANtricity os.

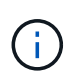

Você pode atrasar a aplicação de uma atualização do SANtricity os a um nó, mas o processo de atualização do SANtricity os não será concluído até que você aprove a atualização do SANtricity os em todos os nós de armazenamento listados.

Depois de clicar em **Approve**, o processo de atualização determina se o nó pode ser atualizado. Se um nó puder ser atualizado, ele será adicionado à fila de atualização. E

Para alguns nós, o arquivo de atualização selecionado não é aplicado intencionalmente e você pode concluir o processo de atualização sem atualizar esses nós específicos. Para nós intencionalmente não atualizados, o processo mostrará o estágio completo com uma das seguintes mensagens na coluna Detalhes:

- O nó de storage já foi atualizado.
- A atualização do SANtricity os não é aplicável a este nó.
- O ficheiro SANtricity os não é compatível com este nó.

A mensagem "SANtricity os upgrade não é aplicável a este nó" indica que o nó não tem um controlador de armazenamento que pode ser gerenciado pelo sistema StorageGRID. Essa mensagem será exibida para nós de storage que não sejam do dispositivo. Você pode concluir o processo de atualização do SANtricity os sem atualizar o nó exibindo esta mensagem. A mensagem "arquivo SANtricity os não é compatível com este nó" indica que o nó requer um arquivo SANtricity os diferente daquele que o processo está tentando instalar. Depois de concluir a atualização atual do SANtricity os, baixe o SANtricity os apropriado para o nó e repita o processo de atualização.

11. Se você precisar remover um nó ou todos os nós da fila de atualização do SANtricity os, clique em **Remover** ou **Remover tudo**.

Como mostrado no exemplo, quando o estágio avança além da fila, o botão Remover fica oculto e você

não pode mais remover o nó do processo de atualização do SANtricity os.

|        |      |      |                 |          |                           |    |         | Search | a         |
|--------|------|------|-----------------|----------|---------------------------|----|---------|--------|-----------|
| Site   | 11   | Name | 11              | Progress | Stage                     | 11 | Details |        | It Action |
| Raleig | h    |      | RAL-S1-101-196  |          | Queued                    |    |         |        | Remov     |
| Raleig | h    |      | RAL-S2-101-197  |          | Complete                  |    |         |        |           |
| Raleig | h    |      | RAL-S3-101-198  |          | Queued                    |    |         |        | Remov     |
| Sunny  | vale |      | SVL-S1-101-199  |          | Queued                    |    |         |        | Remov     |
| Sunny  | vale |      | ·SVL-S2-101-93  |          | Waiting for you to approv | ve |         |        | Approv    |
| Sunny  | vale |      | -SVL-S3-101-94  |          | Waiting for you to approv | ve |         |        | Approv    |
| Vanco  | uver |      | VTC-S1-101-193  |          | Waiting for you to approv | ve |         |        | Approv    |
| Vanco  | uver |      | -VTC-S2-101-194 |          | Waiting for you to approv | ve |         |        | Approv    |
| Vanco  | uver |      | VTC-S3-101-195  |          | Waiting for you to approv | ve |         |        | Approv    |

12. Aguarde enquanto a atualização do SANtricity os é aplicada a cada nó de grade aprovado.

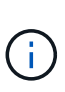

Se algum nó mostrar um estágio de erro enquanto a atualização do SANtricity os está sendo aplicada, a atualização falhou para esse nó. Pode ser necessário colocar o aparelho no modo de manutenção para recuperar da falha. Contacte o suporte técnico antes de continuar.

Se o firmware no nó é muito antigo para ser atualizado com o Gerenciador de Grade, o nó mostra um estágio de erro com os detalhes: "você deve usar o modo de manutenção para atualizar o SANtricity os neste nó. Consulte as instruções de instalação e manutenção do seu aparelho. Após a atualização, você pode usar este utilitário para futuras atualizações." para resolver o erro, faça o seguinte:

- a. Use o modo de manutenção para atualizar o SANtricity os no nó que mostra um estágio de erro.
- b. Use o Gerenciador de Grade para reiniciar e concluir a atualização do SANtricity os.

Quando a atualização do SANtricity os é concluída em todos os nós aprovados, a tabela de progresso da atualização do SANtricity os fecha e um banner verde mostra a data e a hora em que a atualização do SANtricity os foi concluída.

| Ntricity OS upgrade completed at a | 2020-04-07 | 13-26.02 EDT |  |  |  |
|------------------------------------|------------|--------------|--|--|--|
| ricity OS Upgrade File             |            |              |  |  |  |
| SANtricity OS Upgrade File         | 0          | Browse       |  |  |  |
| phrase                             |            |              |  |  |  |
| Provisioning Passphrase            | 0          |              |  |  |  |
|                                    |            |              |  |  |  |

13. Repita este procedimento de atualização para todos os nós com um estágio de conclusão que exigem um

arquivo de atualização diferente do SANtricity os.

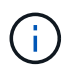

Para todos os nós com um status de precisa de atenção, use o modo de manutenção para executar a atualização.

#### Informações relacionadas

"Atualizando o SANtricity os no controlador E2800 usando o modo de manutenção"

#### Atualizando o SANtricity os no controlador E2800 usando o modo de manutenção

Para controladores de storage que atualmente usam o SANtricity os com mais de 08.42.20.00 GB (11,42 GB), você deve usar o procedimento de modo de manutenção para aplicar uma atualização.

#### O que você vai precisar

- Você consultou a ferramenta de Matriz de interoperabilidade (IMT) do NetApp para confirmar que a versão do SANtricity os que você está usando para a atualização é compatível com o seu dispositivo.
- Você deve colocar o controlador E5700SG no modo de manutenção, o que interrompe a conexão com o controlador E2800. Colocar um dispositivo StorageGRID no modo de manutenção pode tornar o aparelho indisponível para acesso remoto.

"Colocar um aparelho no modo de manutenção"

#### Sobre esta tarefa

Não atualize o SANtricity os ou a NVSRAM na controladora e-Series em mais de um dispositivo StorageGRID de cada vez.

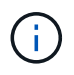

A atualização de mais de um dispositivo StorageGRID por vez pode causar indisponibilidade de dados, dependendo do modelo de implantação e das políticas de ILM.

#### Passos

- 1. A partir de um portátil de serviço, aceda ao Gestor de sistema SANtricity e inicie sessão.
- 2. Transfira o novo ficheiro de software SANtricity os e o ficheiro NVSRAM para o cliente de gestão.

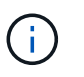

A NVSRAM é específica do dispositivo StorageGRID. Não utilize a transferência NVSRAM padrão.

 Siga as instruções no Guia de atualização de software e firmware do SANtricity E2800 e E5700 ou na ajuda on-line do Gerenciador de sistema do SANtricity para atualizar o firmware e a NVSRAM da controladora E2800.

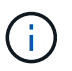

Ative os arquivos de atualização imediatamente. Não adiar a ativação.

- 4. Uma vez concluída a operação de atualização, reinicie o nó. No Instalador do StorageGRID Appliance, selecione **Avançado controlador de reinicialização** e, em seguida, selecione uma destas opções:
  - Selecione Reboot into StorageGRID para reiniciar o controlador com o nó rejuntando a grade.
     Selecione esta opção se terminar de trabalhar no modo de manutenção e estiver pronto para retornar o nó à operação normal.

 Selecione Reboot into Maintenance Mode (Reiniciar no modo de manutenção) para reiniciar o controlador com o nó restante no modo de manutenção. Selecione esta opção se houver operações de manutenção adicionais que você precisa executar no nó antes de voltar a unir a grade.

| lome    | Configure Networking - | Configure Hardware 👻 | Monitor Installation | Advanced -                  |
|---------|------------------------|----------------------|----------------------|-----------------------------|
| Reboo   | t Controller           |                      |                      | RAID Mode<br>Upgrade Firmwa |
| Request | a controller reboot.   |                      |                      | Reboot Controll             |

Pode demorar até 20 minutos para o aparelho reiniciar e voltar a ligar a grelha. Para confirmar que a reinicialização está concluída e que o nó voltou a ingressar na grade, volte ao Gerenciador de Grade. A guia **nós** deve exibir um status normal varianza o nó do dispositivo, indicando que não há alertas ativos e o nó está conetado à grade.

| tApp <sup>®</sup> Stor        | ageGRID®          |       |           |           |             |       |                |           | Help 🛨 | Root <del>+</del>   Si |
|-------------------------------|-------------------|-------|-----------|-----------|-------------|-------|----------------|-----------|--------|------------------------|
| Dashboard                     | 🛷 Alerts 🕶        | Nodes | Tenants   | ILM 🕶     | Configurati | ion 👻 | Maintenance 👻  | Support 🗸 |        |                        |
| <ul> <li>StorageGF</li> </ul> | RID Deployment    |       | StorageGR | ID Deploy | ment        |       |                |           |        |                        |
| ▲ Data C                      | enter 1<br>1-ADM1 |       | Network   | Stora     | ge Object   | s ILI | M Load Baland  | cer       |        |                        |
| DC1     DC1                   | 1-ARC1<br>1-G1    |       |           |           | 1 hour      | 1 day | 1 week         | 1 month   | Custom |                        |
| DC1     DC1                   | 1-S1<br>1-S2      |       | COlline   |           |             |       | Network Traffi | c 😧       |        |                        |
| ✓ DC <sup>4</sup>             | 1-S3              |       | 6.0 MBps  |           | ٨           |       |                |           |        |                        |

#### Informações relacionadas

"Atualizando o SANtricity os nos controladores de storage usando o Gerenciador de Grade"

# Atualizando o firmware da unidade usando o Gerenciador de sistema do SANtricity

Você atualiza o firmware da sua unidade para garantir que você tenha todos os recursos mais recentes e correções de bugs.

#### O que você vai precisar

- O dispositivo de armazenamento tem um status ideal.
- Todas as unidades têm um status ideal.
- Você tem a versão mais recente do Gerenciador de sistema do SANtricity instalada que é compatível com sua versão do StorageGRID.

• Colocou o aparelho StorageGRID no modo de manutenção.

"Colocar um aparelho no modo de manutenção"

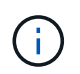

O modo de manutenção interrompe a conexão com o controlador de storage, interrompendo todas as atividades de e/S e colocando todas as unidades offline.

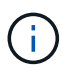

Não atualize o firmware da unidade em mais de um dispositivo StorageGRID de cada vez. Isso pode causar indisponibilidade de dados, dependendo do modelo de implantação e das políticas de ILM.

#### Passos

- 1. Acesse o Gerenciador de sistemas do SANtricity usando um destes métodos:
  - Use o Instalador do StorageGRID Appliance e selecione Avançado Gerenciador do sistema SANtricity
  - Use o Gerenciador de Grade e selecione nós \* `appliance Storage Node`Gerenciador de sistema SANtricity\*

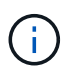

Se estas opções não estiverem disponíveis ou a página de início de sessão do Gestor do sistema SANtricity não for apresentada, aceda ao Gestor do sistema SANtricity navegando para o IP do controlador de armazenamento https://Storage\_Controller\_IP

- 2. Introduza o nome de utilizador e a palavra-passe do administrador do Gestor do sistema SANtricity, se necessário.
- 3. Verifique a versão do firmware da unidade atualmente instalada no dispositivo de armazenamento:
  - a. No Gerenciador do sistema SANtricity, selecione suporte Centro de Atualização.
  - b. Em Drive firmware upgrade, selecione Begin Upgrade (Iniciar atualização).

O firmware da unidade de atualização exibe os arquivos de firmware da unidade atualmente instalados.

c. Observe as revisões atuais do firmware da unidade e os identificadores da unidade na coluna firmware da unidade atual.

| 1 Select Upgrade Files                              | 2 Select Drives     |
|-----------------------------------------------------|---------------------|
| eview your current drive firmware and select u      | upgrade files below |
| nat do I need to know before upgrading drive firmwa | re?                 |
| irrent Drive Firmware                               | Associated Drives   |
| S02, KPM51VUG800G                                   | View drives         |
| tal rows: 1 5                                       |                     |
|                                                     |                     |
| lect up to four drive firmware files. Browse        |                     |

Neste exemplo:

- A revisão do firmware da unidade é MS02.
- O identificador da unidade é KPM51VUG800G.

Selecione **Exibir unidades** na coluna unidades associadas para exibir onde essas unidades estão instaladas no seu dispositivo de armazenamento.

- a. Feche a janela Upgrade Drive firmware (Atualizar firmware da unidade).
- 4. Transfira e prepare a atualização de firmware da unidade disponível:
  - a. Em Atualização do firmware da unidade, selecione suporte NetApp.
  - b. No site de suporte da NetApp, selecione a guia **Downloads** e, em seguida, selecione **firmware da unidade de disco da série e**.

É apresentada a página firmware do disco e-Series.

- c. Procure cada **Drive Identifier** instalado no seu dispositivo de armazenamento e verifique se cada identificador de unidade tem a revisão de firmware mais recente.
  - Se a revisão do firmware não for um link, esse identificador de unidade terá a revisão de firmware mais recente.
  - Se um ou mais números de peça de unidade forem listados para um identificador de unidade, uma atualização de firmware estará disponível para essas unidades. Pode selecionar qualquer ligação para transferir o ficheiro de firmware.

| PRODUCTS ~ SYSTEMS         | ✓ DOCS & KNOWLEDGEBASE ✓ | COMMUNITY ~ DOWNLOADS    | TOOLS ~ CASES ~ PARTS ~                           |                                              |                |
|----------------------------|--------------------------|--------------------------|---------------------------------------------------|----------------------------------------------|----------------|
| Downloads > Firmware > E-S | eries Disk Firmware      |                          |                                                   |                                              |                |
| E-Series Dis               | k Firmware               |                          |                                                   |                                              |                |
|                            |                          |                          |                                                   |                                              |                |
|                            |                          | Download all current E-S | Series Disk Firmware                              |                                              |                |
| Drive Part Number 👙        | Descriptions             | - 1 - 1 - 1 M - 1        |                                                   |                                              |                |
|                            | Descriptions 🚽           | Drive identifier 👙       | Firmware Rev. (Download)                          | Notes and Config Info                        | Release Date 🌲 |
| Drive Part Number          | Descriptions             | KPM51VUG800G             | Firmware Rev. (Download)                          | Notes and Config Info                        | Release Date 🌲 |
| Drive Part Number          | Descriptions             | KPM51VUG800G             | Firmware Rev. (Download) Firmware Rev. (Download) | Notes and Config Info MS02 Fixes Bug 1194908 | Release Date 👙 |

- d. Se estiver listada uma revisão de firmware posterior, selecione o link na coluna firmware Rev. (Download) para baixar um .zip arquivo contendo o arquivo de firmware.
- e. Extraia (descompacte) os arquivos de arquivo de firmware da unidade que você baixou do site de suporte.
- 5. Instale a atualização do firmware da unidade:
  - a. No Gerenciador de sistema do SANtricity, em Atualização do firmware da unidade, selecione **Begin Upgrade**.
  - b. Selecione **Procurar** e selecione os novos arquivos de firmware da unidade que você baixou no site de suporte.

Os arquivos de firmware da unidade têm um nome de arquivo semelhante a D HUC101212CSS600 30602291 MS01 2800 0002.dlp

Você pode selecionar até quatro arquivos de firmware da unidade, um de cada vez. Se mais de um arquivo de firmware de unidade for compatível com a mesma unidade, você receberá um erro de conflito de arquivo. Decida qual arquivo de firmware da unidade você deseja usar para a atualização e remova o outro.

c. Selecione seguinte.

**Selecionar unidades** lista as unidades que você pode atualizar com os arquivos de firmware selecionados.

Apenas as unidades compatíveis aparecem.

O firmware selecionado para a unidade aparece em **firmware proposto**. Se tiver de alterar este firmware, selecione **voltar**.

d. Selecione Offline (paralelo) upgrade.

Você pode usar o método de atualização off-line porque o dispositivo está no modo de manutenção, onde a atividade de e/S é interrompida para todas as unidades e todos os volumes.

e. Na primeira coluna da tabela, selecione a unidade ou unidades que deseja atualizar.

A prática recomendada é atualizar todas as unidades do mesmo modelo para a mesma revisão de firmware.

f. Selecione Iniciar e confirme que deseja executar a atualização.

Se você precisar parar a atualização, selecione **Stop**. Todas as transferências de firmware atualmente em curso são concluídas. Quaisquer downloads de firmware que não tenham sido iniciados são cancelados.

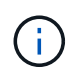

Parar a atualização do firmware da unidade pode resultar em perda de dados ou unidades indisponíveis.

g. (Opcional) para ver uma lista do que foi atualizado, selecione Save Log.

O arquivo de log é salvo na pasta de downloads do navegador com o latest-upgrade-log-timestamp.txt nome.

Se ocorrer algum dos seguintes erros durante o procedimento de atualização, tome a ação recomendada apropriada.

#### Unidades atribuídas com falha

Um motivo para a falha pode ser que a unidade não tenha a assinatura apropriada. Certifique-se de que a unidade afetada é uma unidade autorizada. Entre em Contato com o suporte técnico para obter mais informações.

Ao substituir uma unidade, certifique-se de que a unidade de substituição tem uma capacidade igual ou superior à unidade com falha que está a substituir.

Você pode substituir a unidade com falha enquanto a matriz de armazenamento está recebendo e/S

#### • Verifique a matriz de armazenamento

- Certifique-se de que foi atribuído um endereço IP a cada controlador.
- Certifique-se de que todos os cabos ligados ao controlador não estão danificados.
- Certifique-se de que todos os cabos estão bem ligados.

#### • Unidades hot spare integradas

Esta condição de erro tem de ser corrigida antes de poder atualizar o firmware.

#### • Grupos de volumes incompletos

Se um ou mais grupos de volumes ou pools de discos estiverem incompletos, você deverá corrigir essa condição de erro antes de atualizar o firmware.

 \* Operações exclusivas (exceto Mídia em segundo plano/varredura de paridade) atualmente em execução em qualquer grupo de volume\*

Se uma ou mais operações exclusivas estiverem em andamento, as operações devem ser concluídas antes que o firmware possa ser atualizado. Use o System Manager para monitorar o andamento das operações.

#### • Volumes em falta

Você deve corrigir a condição de volume ausente antes que o firmware possa ser atualizado.

• \* Qualquer controlador em um estado diferente do ideal\*

Um dos controladores de storage array precisa de atenção. Esta condição deve ser corrigida antes

que o firmware possa ser atualizado.

#### Informações de partição de armazenamento incompatíveis entre gráficos de objetos do controlador

Ocorreu um erro ao validar os dados nos controladores. Contacte o suporte técnico para resolver este problema.

#### · SPM verificar falha na verificação do controlador de banco de dados

Ocorreu um erro de banco de dados de mapeamento de partições de armazenamento em um controlador. Contacte o suporte técnico para resolver este problema.

#### Validação da base de dados de configuração (se suportada pela versão do controlador da matriz de armazenamento)

Ocorreu um erro de banco de dados de configuração em um controlador. Contacte o suporte técnico para resolver este problema.

#### Verificações relacionadas ao mel

Contacte o suporte técnico para resolver este problema.

#### · Mais de 10 eventos informativos ou críticos de mel foram relatados nos últimos 7 dias

Contacte o suporte técnico para resolver este problema.

#### · Mais de 2 Página 2C Eventos críticos de mel foram relatados nos últimos 7 dias

Contacte o suporte técnico para resolver este problema.

#### Mais de 2 eventos de mel críticos de canal de unidade degradada foram relatados nos últimos 7 dias

Contacte o suporte técnico para resolver este problema.

#### Mais de 4 entradas críticas de mel nos últimos 7 dias

Contacte o suporte técnico para resolver este problema.

- Quando a operação de atualização estiver concluída, reinicie o aparelho. No Instalador do StorageGRID Appliance, selecione Avançado controlador de reinicialização e, em seguida, selecione uma destas opções:
  - Selecione Reboot into StorageGRID para reiniciar o controlador com o nó rejuntando a grade.
     Selecione esta opção se terminar de trabalhar no modo de manutenção e estiver pronto para retornar o nó à operação normal.
  - Selecione Reboot into Maintenance Mode (Reiniciar no modo de manutenção) para reiniciar o controlador com o nó restante no modo de manutenção. Selecione esta opção se houver operações de manutenção adicionais que você precisa executar no nó antes de voltar a unir a grade.

| lome    | Configure Networking - | Configure Hardware 👻 | Monitor Installation | Advanced -       |
|---------|------------------------|----------------------|----------------------|------------------|
|         |                        |                      |                      | RAID Mode        |
| Reboot  | Controller             |                      |                      | Upgrade Firmwa   |
| Request | a controller reboot.   |                      |                      | Reboot Controlle |

Pode demorar até 20 minutos para o aparelho reiniciar e voltar a ligar a grelha. Para confirmar que a reinicialização está concluída e que o nó voltou a ingressar na grade, volte ao Gerenciador de Grade. A guia **nós** deve exibir um status normal variar o nó do dispositivo, indicando que não há alertas ativos e o nó está conetado à grade.

| etApp <sup>®</sup> Stor       | ageGRID®          |       |           |           |            |       |                |           | Help 🛨 | Root <del>+</del>   Sign |
|-------------------------------|-------------------|-------|-----------|-----------|------------|-------|----------------|-----------|--------|--------------------------|
| Dashboard                     | 🛷 Alerts 🕶        | Nodes | Tenants   | ILM 🕶     | Configurat | ion 👻 | Maintenance 👻  | Support 👻 |        |                          |
| <ul> <li>StorageGF</li> </ul> | RID Deployment    |       | StorageGR | ID Deploy | ment       |       |                |           |        |                          |
| ▲ Data C                      | enter 1<br>1-ADM1 |       | Network   | Stora     | ge Objec   | is IL | M Load Baland  | cer       |        |                          |
| DC <sup>2</sup>               | 1-ARC1<br>1-G1    |       |           |           | 1 hour     | 1 day | 1 week         | 1 month   | Custom |                          |
| V DC                          | 1-S1              |       |           |           |            |       | Network Traffi | c 😧       |        |                          |
| ✓ DC <sup>2</sup>             | 1-S2              |       | 6.0 Mbps  |           |            |       |                |           |        |                          |
| DC.                           | 1-S3              |       |           |           | ٨          |       |                |           |        | A                        |

#### Informações relacionadas

"Atualizando o SANtricity os no controlador de storage"

### Substituição do controlador E2800

Talvez seja necessário substituir o controlador E2800 se ele não estiver funcionando de forma ideal ou se ele tiver falhado.

#### Sobre esta tarefa

- Você tem um controlador de substituição com o mesmo número de peça do controlador que está substituindo.
- Você baixou as instruções para substituir a configuração simplex de um recipiente de controlador E2800 com falha.

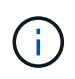

Consulte as instruções da Série e apenas quando for direcionado ou se precisar de mais detalhes para executar uma etapa específica. Não confie nas instruções do e-Series para substituir um controlador no dispositivo StorageGRID, porque os procedimentos não são os mesmos.

- Você tem etiquetas para identificar cada cabo conetado ao controlador.
- Se todas as unidades estiverem protegidas, você revisou as etapas do procedimento de substituição do controlador simplex E2800, que incluem o download e a instalação do e-Series SANtricity Storage Manager do site de suporte da NetApp e, em seguida, usando a janela de gerenciamento empresarial (EMW) para desbloquear as unidades protegidas depois de ter substituído o controlador.

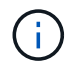

Não poderá utilizar o aparelho até desbloquear as unidades com a chave guardada.

- Você deve ter permissões de acesso específicas.
- Você deve estar conetado ao Gerenciador de Grade usando um navegador compatível.

#### Sobre esta tarefa

Você pode determinar se você tem um recipiente de controlador com falha de duas maneiras:

- O Guru de recuperação no Gerenciador de sistema do SANtricity direciona você para substituir o controlador.
- O LED âmbar de atenção no controlador está aceso, indicando que o controlador tem uma avaria.

O nó de storage do dispositivo não estará acessível quando você substituir o controlador. Se o controlador E2800 estiver a funcionar o suficiente, pode colocar o controlador E5700SG no modo de manutenção.

#### "Colocar um aparelho no modo de manutenção"

Quando substituir um controlador, tem de remover a bateria do controlador original e instalá-la no controlador de substituição.

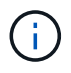

O controlador E2800 no dispositivo não inclui uma placa de interface de host (HIC).

#### Passos

1. Siga as instruções no procedimento de substituição do controlador E2800 para preparar a remoção do controlador.

Use o Gerenciador de sistema do SANtricity para executar estas etapas.

- a. Anote qual versão do software SANtricity os está atualmente instalada no controlador.
- b. Anote qual versão do NVSRAM está instalada atualmente.
- c. Se o recurso Segurança da unidade estiver ativado, verifique se existe uma chave salva e se você sabe a frase-passe necessária para instalá-la.

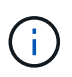

**Possível perda de acesso a dados --** se todas as unidades do dispositivo estiverem habilitadas para segurança, o novo controlador não poderá acessar o dispositivo até que você desbloqueie as unidades protegidas usando a janela Gerenciamento Empresarial no SANtricity Storage Manager.

d. Faça uma cópia de segurança da base de dados de configuração.

Se ocorrer um problema ao remover um controlador, pode utilizar o ficheiro guardado para restaurar a configuração.

e. Colete dados de suporte para o dispositivo.

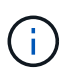

A coleta de dados de suporte antes e depois da substituição de um componente garante que você possa enviar um conjunto completo de logs para o suporte técnico caso a substituição não resolva o problema.

 Se o dispositivo StorageGRID estiver a funcionar num sistema StorageGRID, coloque o controlador E5700SG no modo de manutenção.

"Colocar um aparelho no modo de manutenção"

- 3. Se o controlador E2800 estiver a funcionar o suficiente para permitir um encerramento controlado, confirme que todas as operações foram concluídas.
  - a. Na página inicial do Gerenciador do sistema do SANtricity, selecione **Exibir operações em** andamento.
  - b. Confirme se todas as operações foram concluídas.
- 4. Retire o controlador do aparelho:
  - a. Coloque uma pulseira antiestática ou tome outras precauções antiestáticas.
  - b. Identifique os cabos e, em seguida, desligue os cabos e SFPs.

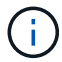

Para evitar um desempenho degradado, não torça, dobre, aperte ou pise nos cabos.

- c. Solte o controlador do aparelho apertando o trinco na pega do came até soltar e, em seguida, abra a pega do came para a direita.
- d. Utilizando as duas mãos e a pega do came, deslize o controlador para fora do aparelho.

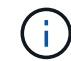

Utilize sempre duas mãos para suportar o peso do controlador.

- e. Coloque o controlador numa superfície plana e sem estática com a tampa amovível virada para cima.
- f. Remova a tampa pressionando o botão e deslizando a tampa para fora.
- 5. Remova a bateria do controlador com falha e instale-a no controlador de substituição:
  - a. Confirme se o LED verde dentro do controlador (entre a bateria e os DIMMs) está desligado.

Se este LED verde estiver ligado, o controlador ainda está a utilizar a bateria. Deve aguardar que este LED se apague antes de remover quaisquer componentes.

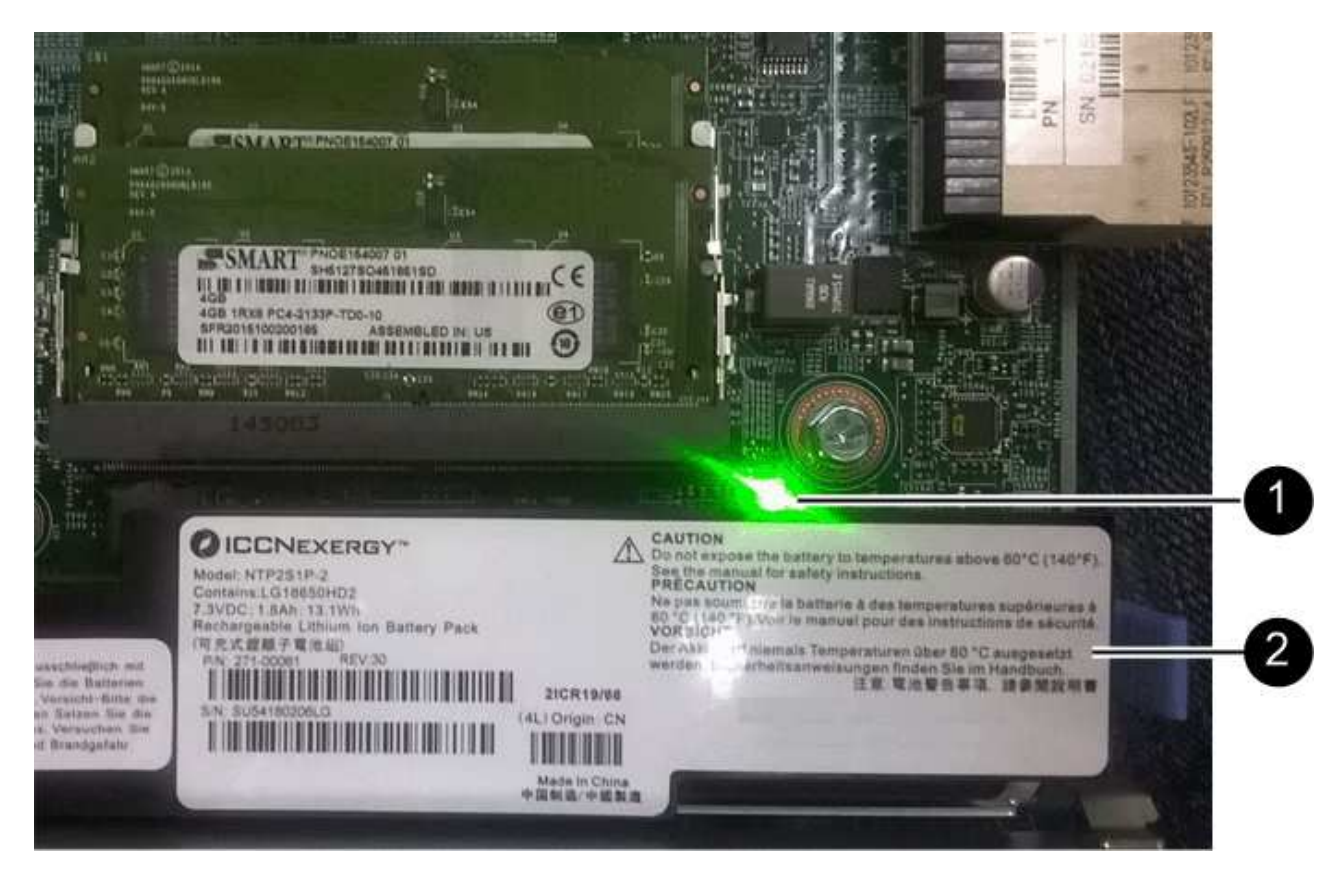

| Item | Descrição               |
|------|-------------------------|
|      | LED Ativo Cache Interno |
|      | Bateria                 |

- b. Localize a trava de liberação azul da bateria.
- c. Desengate a bateria empurrando a trava de liberação para baixo e afastando-a do controlador.

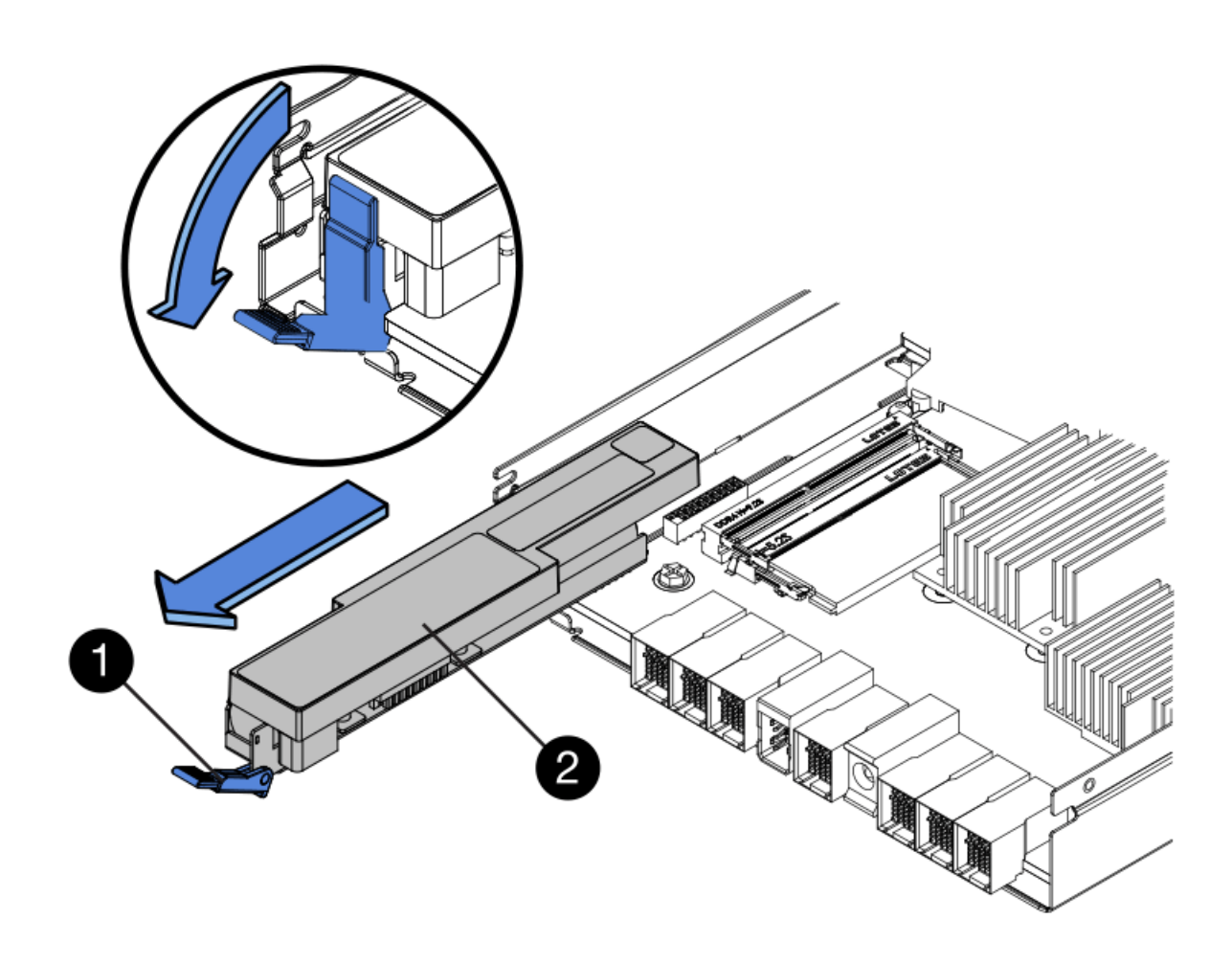

| Item | Descrição                        |
|------|----------------------------------|
|      | Trinco de desbloqueio da bateria |
|      | Bateria                          |

- d. Levante a bateria e deslize-a para fora do controlador.
- e. Retire a tampa do controlador de substituição.
- f. Oriente o controlador de substituição para que a ranhura da bateria fique voltada para si.
- g. Introduza a bateria no controlador a um ligeiro ângulo descendente.

Deve inserir a flange metálica na parte frontal da bateria na ranhura na parte inferior do controlador e deslizar a parte superior da bateria por baixo do pequeno pino de alinhamento no lado esquerdo do controlador.

h. Desloque o trinco da bateria para cima para fixar a bateria.

Quando a trava se encaixa no lugar, a parte inferior da trava se encaixa em uma ranhura metálica no chassi.

i. Vire o controlador para confirmar que a bateria está instalada corretamente.

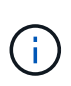

**Possíveis danos ao hardware** — a flange metálica na parte frontal da bateria deve ser completamente inserida na ranhura do controlador (como mostrado na primeira figura). Se a bateria não estiver instalada corretamente (como mostrado na segunda figura), a flange metálica pode entrar em Contato com a placa controladora, causando danos.

 Correto — a flange de metal da bateria está completamente inserida na ranhura do controlador:

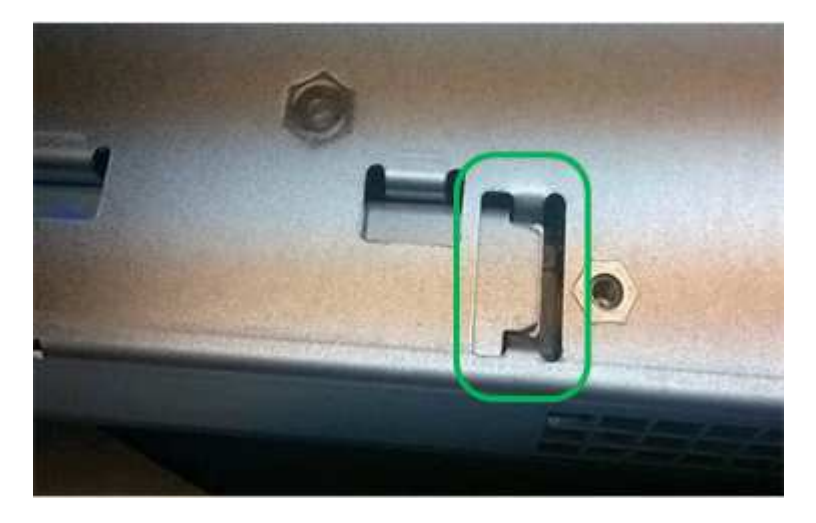

Incorreto — a flange metálica da bateria não está inserida na ranhura do controlador:

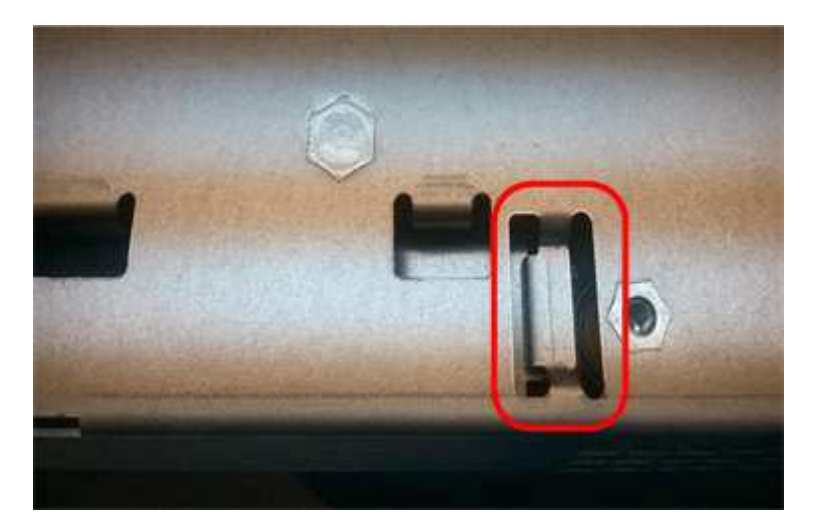

- j. Volte a colocar a tampa do controlador.
- 6. Instale o controlador de substituição no aparelho.
  - a. Vire o controlador ao contrário, de modo a que a tampa amovível fique virada para baixo.
  - b. Com a pega do came na posição aberta, deslize o controlador até ao aparelho.
  - c. Mova a alavanca do came para a esquerda para bloquear o controlador no lugar.
  - d. Substitua os cabos e SFPs.
  - e. Aguarde até que o controlador E2800 seja reiniciado. Verifique se o visor de sete segmentos mostra um estado 99 de .
  - f. Determine como você atribuirá um endereço IP ao controlador de substituição.

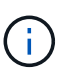

As etapas para atribuir um endereço IP ao controlador de substituição dependem se você conetou a porta de gerenciamento 1 a uma rede com um servidor DHCP e se todas as unidades estão protegidas.

- Se a porta de gerenciamento 1 estiver conetada a uma rede com um servidor DHCP, o novo controlador obterá seu endereço IP do servidor DHCP. Este valor pode ser diferente do endereço IP do controlador original.
- Se todas as unidades estiverem protegidas, você deverá usar a janela Gerenciamento Empresarial (EMW) no SANtricity Storage Manager para desbloquear as unidades protegidas. Não é possível aceder ao novo controlador até desbloquear as unidades com a chave guardada. Consulte as instruções da e-Series para substituir um controlador simplex E2800.
- 7. Se o aparelho usar unidades seguras, siga as instruções no procedimento de substituição do controlador E2800 para importar a chave de segurança da unidade.
- Volte a colocar o aparelho no modo de funcionamento normal. No Instalador de dispositivos StorageGRID, selecione Avançado controlador de reinicialização e, em seguida, selecione Reiniciar no StorageGRID.

| lome    | Configure Networking - | Configure Hardware - | Monitor Installation | Advanced 🗸        |
|---------|------------------------|----------------------|----------------------|-------------------|
|         |                        |                      |                      | RAID Mode         |
| Reboo   | t Controller           |                      |                      | Upgrade Firmware  |
| lequest | a controller reboot.   |                      |                      | Reboot Controller |

Durante a reinicialização, é apresentado o seguinte ecrã:

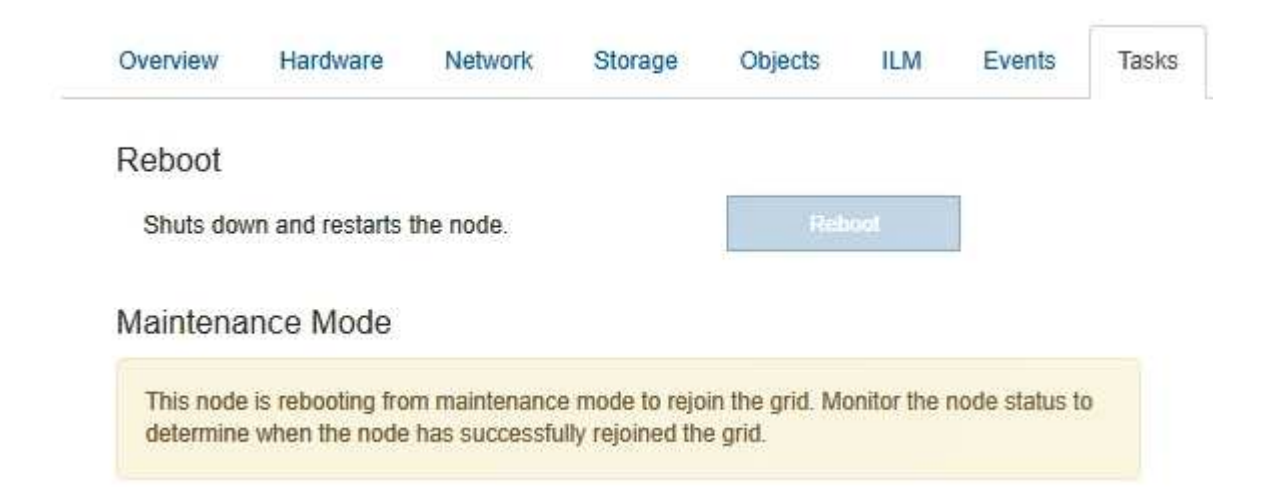

O aparelho reinicia e regozija-se com a grelha. Este processo pode demorar até 20 minutos.

9. Confirme se a reinicialização está concluída e se o nó voltou a ingressar na grade. No Gerenciador de Grade, verifique se a guia nós exibe um status normal 
para o nó do dispositivo, indicando que nenhum alerta está ativo e o nó está conetado à grade.

| NetApp <sup>®</sup> Stor                                                          | rageGRID®                                             |       |           |                     |                              |              |                        |               | Help 🔫 | Root 🗕   Sign Out |
|-----------------------------------------------------------------------------------|-------------------------------------------------------|-------|-----------|---------------------|------------------------------|--------------|------------------------|---------------|--------|-------------------|
| Dashboard                                                                         | 🛷 Alerts 🗸                                            | Nodes | Tenants   | ILM 🕶               | Configuration                | •            | Maintenance 👻          | Support 🗸     |        |                   |
| <ul> <li>StorageGF</li> <li>Data C</li> <li>DC</li> <li>DC</li> <li>DC</li> </ul> | RID Deployment<br>enter 1<br>1-ADM1<br>1-ARC1<br>1-G1 |       | StorageGR | ID Deploy<br>Storag | ment<br>pe Objects<br>1 hour | ILM<br>1 day | Load Balance<br>1 week | ar<br>1 month | Custom |                   |
| ✓ DC<br>✓ DC<br>✓ DC                                                              | 1-S1<br>1-S2<br>1-S3                                  |       | 6.0 Mbps  |                     | ٨                            |              | Network Traffic        | 0             |        |                   |

10. No Gerenciador de sistemas do SANtricity, confirme se o novo controlador é ideal e colete dados de suporte.

#### Informações relacionadas

"Site de Documentação de sistemas NetApp e-Series"

### Substituição do controlador E5700SG

Talvez seja necessário substituir o controlador E5700SG se ele não estiver funcionando de forma ideal ou se ele tiver falhado.

#### O que você vai precisar

- Você tem um controlador de substituição com o mesmo número de peça do controlador que está substituindo.
- Você baixou as instruções do e-Series para substituir um controlador E5700 com falha.

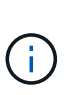

Use as instruções do e-Series para referência somente se você precisar de mais detalhes para executar uma etapa específica. Não confie nas instruções do e-Series para substituir um controlador no dispositivo StorageGRID, porque os procedimentos não são os mesmos. Por exemplo, as instruções do e-Series para o controlador E5700 descrevem como remover a bateria e a placa de interface do host (HIC) de um controlador com falha e instalá-los em um controlador de substituição. Estas etapas não se aplicam ao controlador E5700SG.

- Você tem etiquetas para identificar cada cabo conetado ao controlador.
- O aparelho foi colocado no modo de manutenção.

"Colocar um aparelho no modo de manutenção"

#### Sobre esta tarefa

O nó de storage do dispositivo não estará acessível quando você substituir o controlador. Se o controlador E5700SG estiver a funcionar o suficiente, pode efetuar um encerramento controlado no início deste procedimento.

Se você estiver substituindo o controlador antes de instalar o software StorageGRID, talvez você não consiga acessar o instalador do StorageGRID Appliance imediatamente após concluir este procedimento. Embora você possa acessar o Instalador de dispositivos StorageGRID de outros hosts na mesma sub-rede que o appliance, você não pode acessá-lo de hosts em outras sub-redes. Esta condição deve resolver-se dentro de 15 minutos (quando qualquer entrada de cache ARP para o tempo limite do controlador original), ou você pode limpar a condição imediatamente, limpando quaisquer entradas de cache ARP antigas manualmente do roteador ou gateway local.

#### Passos

i)

- 1. Quando o aparelho tiver sido colocado no modo de manutenção, desligue o controlador E5700SG.
  - a. Faça login no nó da grade:
    - i. Introduza o seguinte comando: ssh admin@grid node IP
    - ii. Introduza a palavra-passe listada no Passwords.txt ficheiro.
    - iii. Digite o seguinte comando para mudar para root: su -
    - iv. Introduza a palavra-passe listada no Passwords.txt ficheiro.

Quando você estiver conetado como root, o prompt mudará de \$ para #.

- b. Desligue o controlador E5700SG shutdown -h now
- c. Aguarde até que quaisquer dados na memória cache sejam gravados nas unidades.

O LED verde Cache ative na parte de trás do controlador E2800 fica aceso quando os dados em cache precisam ser gravados nas unidades. Tem de esperar que este LED se desligue.

- 2. Desligue a alimentação.
  - a. Na página inicial do Gerenciador do sistema do SANtricity, selecione **Exibir operações em** andamento.
  - b. Confirme se todas as operações foram concluídas.
  - c. Desligue ambos os interrutores de alimentação do aparelho.
  - d. Aguarde que todos os LEDs se desliguem.
- 3. Se as redes StorageGRID conetadas ao controlador usarem servidores DHCP:
  - a. Observe os endereços MAC das portas no controlador de substituição (localizados em etiquetas no controlador).
  - b. Peça ao administrador da rede que atualize as definições de endereço IP do controlador original para refletir os endereços MAC do controlador de substituição.

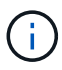

Você deve garantir que os endereços IP do controlador original foram atualizados antes de aplicar energia ao controlador de substituição. Caso contrário, o controlador obterá novos endereços IP DHCP quando iniciar e poderá não conseguir reconetar-se ao StorageGRID. Esta etapa se aplica a todas as redes StorageGRID conetadas ao controlador.

- 4. Retire o controlador do aparelho:
  - a. Coloque uma pulseira antiestática ou tome outras precauções antiestáticas.

b. Identifique os cabos e, em seguida, desligue os cabos e SFPs.

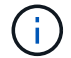

Para evitar um desempenho degradado, não torça, dobre, aperte ou pise nos cabos.

- c. Solte o controlador do aparelho apertando o trinco na pega do came até soltar e, em seguida, abra a pega do came para a direita.
- d. Utilizando as duas mãos e a pega do came, deslize o controlador para fora do aparelho.

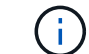

Utilize sempre duas mãos para suportar o peso do controlador.

- 5. Instale o controlador de substituição no aparelho.
  - a. Vire o controlador ao contrário, de modo a que a tampa amovível fique virada para baixo.
  - b. Com a pega do came na posição aberta, deslize o controlador até ao aparelho.
  - c. Mova a alavanca do came para a esquerda para bloquear o controlador no lugar.
  - d. Substitua os cabos e SFPs.
- 6. Ligue o aparelho e monitorize os LEDs do controlador e os ecrãs de sete segmentos.

Depois que os controladores iniciarem com êxito, os visores de sete segmentos devem mostrar o seguinte:

· Controlador E2800:

O estado final é 99.

· Controlador E5700SG:

O estado final é HA.

7. Confirme se o nó de armazenamento do dispositivo é exibido no Gerenciador de Grade e se nenhum alarme é exibido.

#### Informações relacionadas

"Site de Documentação de sistemas NetApp e-Series"

### Substituição de outros componentes de hardware

Talvez seja necessário substituir uma bateria, unidade, ventilador ou fonte de alimentação do controlador no aparelho StorageGRID.

#### O que você vai precisar

- · Você tem o procedimento de substituição de hardware do e-Series.
- O aparelho foi colocado no modo de manutenção se o procedimento de substituição de componentes exigir que desligue o aparelho.

"Colocar um aparelho no modo de manutenção"

#### Sobre esta tarefa

Para substituir a bateria no controlador E2800, consulte as instruções nestas instruções para substituir o

controlador E2800. Essas instruções descrevem como remover o controlador do aparelho, remover a bateria do controlador, instalar a bateria e substituir o controlador.

Para substituir uma unidade, um recipiente do ventilador, um recipiente do ventilador, um recipiente de alimentação ou uma gaveta de unidade no aparelho, acesse os procedimentos do e-Series para manter o hardware do E2800.

#### SG5712 instruções de substituição de componentes

| FRU                                  | Consulte as instruções do e-Series para                                   |
|--------------------------------------|---------------------------------------------------------------------------|
| Condução                             | Substituição de uma unidade nas gavetas de E2800<br>12 ou 24 unidades     |
| Depósito da ventoinha de alimentação | Substituição de um recipiente do ventilador elétrico em E2800 prateleiras |

#### SG5760 instruções de substituição de componentes

| FRU                     | Consulte as instruções do e-Series para                           |
|-------------------------|-------------------------------------------------------------------|
| Condução                | Substituição de uma unidade em E2860 gavetas                      |
| Depósito de alimentação | Substituição de um recipiente de alimentação em E2860 prateleiras |
| Recipiente da ventoinha | Substituição de um recipiente do ventilador em E2860 prateleiras  |
| Gaveta da unidade       | Substituição de uma gaveta de unidades em E2860<br>gavetas        |

#### Informações relacionadas

"Substituição do controlador E2800"

"Site de Documentação de sistemas NetApp e-Series"

### Alterar a configuração do link do controlador E5700SG

Pode alterar a configuração da ligação Ethernet do controlador E5700SG. Pode alterar o modo de ligação de porta, o modo de ligação de rede e a velocidade de ligação.

#### O que você vai precisar

Tem de colocar o controlador E5700SG no modo de manutenção. Colocar um dispositivo StorageGRID no modo de manutenção pode tornar o aparelho indisponível para acesso remoto.

"Colocar um aparelho no modo de manutenção"

#### Sobre esta tarefa

As opções para alterar a configuração do link Ethernet do controlador E5700SG incluem:

- Alterar o modo Port bond de fixo para agregado, ou de agregado para fixo
- Alteração do modo de ligação de rede de ative-Backup para LACP ou de LACP para ative-Backup
- Ativar ou desativar a marcação de VLAN ou alterar o valor de uma tag VLAN
- Alteração da velocidade do link de 10 GbE para 25 GbE ou de 25 GbE para 10 GbE

#### Passos

1. Selecione Configurar rede Configuração de ligação no menu.

| NetApp® | StorageGRID <sup>®</sup> Applian                      | ce Installer               |                             |            |
|---------|-------------------------------------------------------|----------------------------|-----------------------------|------------|
| Home    | Configure Networking -                                | Configure Hardware 🗸       | Monitor Installation        | Advanced - |
| Home    | Link Configuration<br>IP Configuration<br>Remap Ports |                            |                             |            |
| 1 The   | Ping Test<br>Port Connectivity Test (nmap)            | Review the settings below, | and then click Start Instal | lation.    |

1. Faça as alterações desejadas na configuração do link.

Para obter mais informações sobre as opções, consulte ""Configurando links de rede".

2. Quando estiver satisfeito com suas seleções, clique em Salvar.

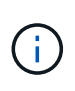

Poderá perder a ligação se tiver efetuado alterações à rede ou à ligação através da qual está ligado. Se você não estiver conetado novamente dentro de 1 minuto, insira novamente o URL do Instalador de appliance StorageGRID usando um dos outros endereços IP atribuídos ao appliance https://E5700SG\_Controller\_IP:8443

Se você fez alterações nas configurações de VLAN, a sub-rede do dispositivo pode ter sido alterada. Se você precisar alterar os endereços IP do dispositivo, siga as instruções para configurar endereços IP.

"Definir a configuração IP"

- 3. No Instalador do StorageGRID Appliance, selecione Configurar rede Teste de ping.
- 4. Use a ferramenta Teste de ping para verificar a conetividade com endereços IP em qualquer rede que possa ter sido afetada pelas alterações de configuração de link feitas na Alterar a configuração do link etapa.

Além de quaisquer outros testes que você escolher executar, confirme que você pode fazer ping no endereço IP da grade do nó Admin principal e no endereço IP da grade de pelo menos um outro nó de armazenamento. Se necessário, corrija quaisquer problemas de configuração do link.

5. Uma vez que você estiver satisfeito que as alterações de configuração do link estão funcionando, reinicie o nó. No Instalador do StorageGRID Appliance, selecione **Avançado controlador de reinicialização** e, em seguida, selecione uma destas opções:

- Selecione Reboot into StorageGRID para reiniciar o controlador com o nó rejuntando a grade.
   Selecione esta opção se terminar de trabalhar no modo de manutenção e estiver pronto para retornar o nó à operação normal.
- Selecione Reboot into Maintenance Mode (Reiniciar no modo de manutenção) para reiniciar o controlador com o nó restante no modo de manutenção. Selecione esta opção se houver operações de manutenção adicionais que você precisa executar no nó antes de voltar a unir a grade.

| lome    | Configure Networking - | Configure Hardware 👻 | Monitor Installation | Advanced -                  |
|---------|------------------------|----------------------|----------------------|-----------------------------|
| Reboot  | Controller             |                      |                      | RAID Mode<br>Upgrade Firmwa |
| Request | a controller reboot.   |                      |                      | Reboot Controll             |

Pode demorar até 20 minutos para o aparelho reiniciar e voltar a ligar a grelha. Para confirmar que a reinicialização está concluída e que o nó voltou a ingressar na grade, volte ao Gerenciador de Grade. A guia **nós** deve exibir um status normal variar o nó do dispositivo, indicando que não há alertas ativos e o nó está conetado à grade.

| etApp <sup>®</sup> Sto | rageGRID®         |       |           |           |            |        |                 |           | Help 🗸 | Root <del>+</del>   Sign O |
|------------------------|-------------------|-------|-----------|-----------|------------|--------|-----------------|-----------|--------|----------------------------|
| Dashboard              | 🛷 Alerts 🗸        | Nodes | Tenants   | ILM 🛨     | Configurat | ion 🗸  | Maintenance 👻   | Support 🗸 |        |                            |
| ▲ StorageGF            | RID Deployment    |       | StorageGR | ID Deploy | ment       |        |                 |           |        |                            |
| ▲ Data C DC            | enter 1<br>1-ADM1 |       | Network   | Storag    | ge Object  | is ILN | A Load Balanc   | er        |        |                            |
| ✓ DC<br>✓ DC           | 1-ARC1<br>1-G1    |       |           |           | 1 hour     | 1 day  | 1 week          | 1 month   | Custom |                            |
| DC1-S1                 |                   |       | 6.0 Minos |           |            |        | Network Traffic | 0         |        |                            |
| <mark>√</mark> DC      | 1-S3              |       | 5.0 Mbps  |           | ٨          |        |                 |           |        | 4                          |

#### Informações relacionadas

"Configurando links de rede (SG5700)"

### Alterar a definição MTU

Você pode alterar a configuração MTU atribuída quando configurou endereços IP para o nó do dispositivo.

#### O que você vai precisar

O aparelho foi colocado no modo de manutenção.

"Colocar um aparelho no modo de manutenção"

#### Passos

- 1. No Instalador do StorageGRID Appliance, selecione Configurar rede Configuração IP.
- 2. Faça as alterações desejadas nas configurações de MTU para rede de Grade, rede de Admin e rede de cliente.

#### Grid Network

The Grid Network is used for all internal StorageGRID traffic. The Grid Network provides connectivity between all nodes in the grid, across all sites and subnets. All hosts on the Grid Network must be able to talk to all other hosts. The Grid Network can consist of multiple subnets. Networks containing critical grid services, such as NTP, can also be added as Grid subnets.

| IP<br>Assignment              | Static O DHCP                                                                                     |                        |
|-------------------------------|---------------------------------------------------------------------------------------------------|------------------------|
| V4 Address<br>(CIDR)          | 172.16.3.72/21                                                                                    |                        |
| Gateway                       | 172.16.0.1                                                                                        |                        |
| All required<br>Primary Admir | Grid Network subnets must also be defined in the Grid Netwo<br>Node before starting installation. | ork Subnet List on the |
| Subnets<br>(CIDR)             | 172.18.0.0/21                                                                                     | ×                      |
|                               | 172.18.0.0/21                                                                                     | ×                      |
|                               | 192.168.0.0/21                                                                                    | + ×                    |
| MTU                           | 1500                                                                                              |                        |
|                               | Cancel<br>Save                                                                                    |                        |

**()** 

O valor MTU da rede deve corresponder ao valor configurado na porta do switch à qual o nó está conetado. Caso contrário, problemas de desempenho da rede ou perda de pacotes podem ocorrer.

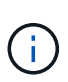

Para obter o melhor desempenho de rede, todos os nós devem ser configurados com valores MTU semelhantes em suas interfaces de rede de Grade. O alerta **incompatibilidade de MTU da rede de Grade** é acionado se houver uma diferença significativa nas configurações de MTU para a rede de Grade em nós individuais. Os valores de MTU não precisam ser os mesmos para todos os tipos de rede.

- 3. Quando estiver satisfeito com as definições, selecione Guardar.
- Reinicie o nó. No Instalador do StorageGRID Appliance, selecione Avançado controlador de reinicialização e, em seguida, selecione uma destas opções:
  - Selecione Reboot into StorageGRID para reiniciar o controlador com o nó rejuntando a grade.
     Selecione esta opção se terminar de trabalhar no modo de manutenção e estiver pronto para retornar o nó à operação normal.
  - Selecione Reboot into Maintenance Mode (Reiniciar no modo de manutenção) para reiniciar o controlador com o nó restante no modo de manutenção. Selecione esta opção se houver operações de manutenção adicionais que você precisa executar no nó antes de voltar a unir a grade.

| Home    | Configure Networking - | Configure Hardware 👻 | Monitor Installation | Advanced -                   |
|---------|------------------------|----------------------|----------------------|------------------------------|
| Reboot  | Controller             |                      |                      | RAID Mode<br>Upgrade Firmwar |
| Request | a controller reboot.   |                      |                      | Reboot Controlle             |

Pode demorar até 20 minutos para o aparelho reiniciar e voltar a ligar a grelha. Para confirmar que a reinicialização está concluída e que o nó voltou a ingressar na grade, volte ao Gerenciador de Grade. A guia **nós** deve exibir um status normal varian para o nó do dispositivo, indicando que não há alertas ativos e o nó está conetado à grade.

| tApp <sup>°</sup> Sto         | rageGRID          |       |           |           |             |       |                |           | Help 👻   Root |  |
|-------------------------------|-------------------|-------|-----------|-----------|-------------|-------|----------------|-----------|---------------|--|
| ashboard)                     | 🛷 Alerts 🗸        | Nodes | Tenants   | ILM 🕶     | Configurati | ion 🕶 | Maintenance 👻  | Support 👻 |               |  |
| <ul> <li>StorageGF</li> </ul> | RID Deployment    |       | StorageGR | ID Deploy | ment        |       |                |           |               |  |
| ▲ Data C                      | enter 1<br>1-ADM1 |       | Network   | Storag    | ge Object   | s ILM | M Load Baland  | cer       |               |  |
| ✓ DC<br>✓ DC                  | 1-ARC1<br>1-G1    |       |           | 9         | 1 hour      | 1 day | 1 week         | 1 month   | Custom        |  |
| 🖌 DC                          | 1-S1              |       |           |           |             |       | Network Traffi | c 😡       |               |  |
| DC                            | 1-S2              |       | 6.0 Mbps  |           |             |       |                |           |               |  |
| ✓ DC                          | 1-55              |       |           |           |             |       |                |           |               |  |

#### Informações relacionadas

"Administrar o StorageGRID"

### Verificar a configuração do servidor DNS

Você pode verificar e alterar temporariamente os servidores DNS (sistema de nomes de domínio) que estão atualmente em uso por este nó de appliance.

#### O que você vai precisar

O aparelho foi colocado no modo de manutenção.

#### "Colocar um aparelho no modo de manutenção"

#### Sobre esta tarefa

Talvez seja necessário alterar as configurações do servidor DNS se um dispositivo criptografado não puder se conetar ao servidor de gerenciamento de chaves (KMS) ou ao cluster KMS porque o nome do host para o KMS foi especificado como um nome de domínio em vez de um endereço IP. Quaisquer alterações efetuadas nas definições de DNS do dispositivo são temporárias e perdem-se quando sai do modo de manutenção. Para tornar essas alterações permanentes, especifique os servidores DNS no Gerenciador de Grade (**Manutenção rede servidores DNS**).

- As alterações temporárias na configuração DNS são necessárias apenas para dispositivos encriptados por nó onde o servidor KMS é definido utilizando um nome de domínio totalmente qualificado, em vez de um endereço IP, para o nome de anfitrião.
- Quando um dispositivo criptografado por nó se coneta a um KMS usando um nome de domínio, ele deve se conetar a um dos servidores DNS definidos para a grade. Um desses servidores DNS converte o nome de domínio em um endereço IP.
- Se o nó não conseguir alcançar um servidor DNS para a grade, ou se você alterou as configurações de DNS em toda a grade quando um nó de dispositivo criptografado por nó estava off-line, o nó não consegue se conetar ao KMS. Os dados criptografados no dispositivo não podem ser descriptografados até que o problema de DNS seja resolvido.

Para resolver um problema de DNS que impede a ligação KMS, especifique o endereço IP de um ou mais servidores DNS no Instalador de aplicações StorageGRID. Essas configurações de DNS temporárias permitem que o dispositivo se conete ao KMS e descriptografar dados no nó.

Por exemplo, se o servidor DNS para a grade mudar enquanto um nó criptografado estava off-line, o nó não será capaz de alcançar o KMS quando ele voltar on-line, uma vez que ainda está usando os valores DNS anteriores. A introdução do novo endereço IP do servidor DNS no Instalador de aplicações StorageGRID permite que uma ligação KMS temporária desencripte os dados do nó.

#### Passos

- 1. No Instalador do StorageGRID Appliance, selecione Configurar rede Configuração de DNS.
- 2. Verifique se os servidores DNS especificados estão corretos.

#### **DNS Servers**

| A Configuration changes made on this page will | not be passed to the StorageGRID software after appliance installation. |     |
|------------------------------------------------|-------------------------------------------------------------------------|-----|
| Servers                                        |                                                                         |     |
| Server 1                                       | 10.224.223.135                                                          | ×   |
| Server 2                                       | 10.224.223.136                                                          | + × |
|                                                | Cancel Save                                                             |     |

3. Se necessário, altere os servidores DNS.

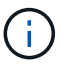

As alterações efetuadas nas definições de DNS são temporárias e perdem-se quando sai do modo de manutenção.

4. Quando estiver satisfeito com as definições de DNS temporárias, selecione Guardar.

O nó usa as configurações do servidor DNS especificadas nesta página para se reconetar ao KMS, permitindo que os dados no nó sejam descriptografados.

- Depois que os dados do nó forem descriptografados, reinicie o nó. No Instalador do StorageGRID Appliance, selecione Avançado controlador de reinicialização e, em seguida, selecione uma destas opções:
  - Selecione Reboot into StorageGRID para reiniciar o controlador com o nó rejuntando a grade.
     Selecione esta opção se terminar de trabalhar no modo de manutenção e estiver pronto para retornar o nó à operação normal.
  - Selecione Reboot into Maintenance Mode (Reiniciar no modo de manutenção) para reiniciar o controlador com o nó restante no modo de manutenção. Selecione esta opção se houver operações de manutenção adicionais que você precisa executar no nó antes de voltar a unir a grade.

| lome    | Configure Networking - | Configure Hardware 👻 | Monitor Installation | Advanced -                  |
|---------|------------------------|----------------------|----------------------|-----------------------------|
| Reboot  | Controller             |                      |                      | RAID Mode<br>Upgrade Firmwa |
| Request | a controller reboot.   |                      |                      | Reboot Controlle            |

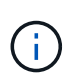

Quando o nó reinicializa e realegra a grade, ele usa os servidores DNS de todo o sistema listados no Gerenciador de Grade. Depois de reingressar na grade, o dispositivo não usará mais os servidores DNS temporários especificados no Instalador de dispositivos StorageGRID enquanto o dispositivo estava no modo de manutenção.

Pode demorar até 20 minutos para o aparelho reiniciar e voltar a ligar a grelha. Para confirmar que a reinicialização está concluída e que o nó voltou a ingressar na grade, volte ao Gerenciador de Grade. A guia **nós** deve exibir um status normal varian para o nó do dispositivo, indicando que não há alertas ativos e o nó está conetado à grade.

| tApp <sup>®</sup> Stor | ageGRID®          |          |           |          |            |                 |               |           | Help 👻   Root 👻   Sig |
|------------------------|-------------------|----------|-----------|----------|------------|-----------------|---------------|-----------|-----------------------|
| Dashboard              | 🛷 Alerts 🕶        | Nodes    | Tenants   | ILM 🕶    | Configurat | ion 🗸           | Maintenance + | Support 🗸 |                       |
| StorageGR              | ID Deployment     |          | StorageGR | D Deploy | ment       |                 |               |           |                       |
| ▲ Data Ce              | enter 1<br>I-ADM1 |          | Network   | Storag   | je Object  | is ILI          | M Load Balanc | er        |                       |
| DC1                    | I-ARC1<br>I-G1    |          |           | В        | 1 hour     | 1 day           | 1 week        | 1 month   | Custom                |
| DC1-S1<br>DC1-S2       |                   | 6.0 Mbps |           |          |            | Network Traffic | 0             |           |                       |
| DC1                    | -\$3              |          | 0.000     |          | Δ.         |                 |               |           |                       |

# Monitorização da encriptação do nó no modo de manutenção

Se você ativou a criptografia de nó para o dispositivo durante a instalação, poderá monitorar o status de criptografia de nó de cada nó do dispositivo, incluindo os detalhes do estado de criptografia de nó e do servidor de gerenciamento de chaves (KMS).

#### O que você vai precisar

- A criptografia do nó deve ter sido ativada para o dispositivo durante a instalação. Não é possível ativar a criptografia de nó depois que o dispositivo estiver instalado.
- O aparelho foi colocado no modo de manutenção.

"Colocar um aparelho no modo de manutenção"

#### Passos

1. No Instalador de dispositivos StorageGRID, selecione Configurar hardware criptografia de nó.

#### Node Encryption

Node encryption allows you to use an external key management server (KMS) to encrypt all StorageGRID data on this appliance. If node encryption is enabled for the appliance and a KMS is configured for the site, you cannot access any data on the appliance unless the appliance can communicate with the KMS.

| Encryption Status                    |                                                                                                    |
|--------------------------------------|----------------------------------------------------------------------------------------------------|
| A You can only enable node encryptic | on for an appliance during installation. You cannot enable or disable the node encryption setting after the appliance is installed. |
| Enable node encryption               | Save                                                                                                    |
| Key Management Server Details        |                                                                                                    |

View the status and configuration details for the KMS that manages the encryption key for this appliance. You must use the Grid Manager to make configuration changes.

| ent certificate  |                                                                  | > |
|------------------|------------------------------------------------------------------|---|
| rver certificate |                                                                  | > |
| Port             | 5696                                                             |   |
| Hostnames        | 10.96.99.164<br>10.96.99.165                                     |   |
| External key UID | 41b0306abcce451facfce01b1b4870ae1c1ec6bd5e3849d790223766baf35c57 |   |
| KMS display name | thales                                                           |   |

#### Clear KMS Key

Se

Cli

A Do not clear the KMS key if you need to access or preserve any data on this appliance.

If you want to reinstall this appliance node (for example, in another grid), you must clear the KMS key. When the KMS key is cleared, all data on this appliance is deleted.

Clear KMS Key and Delete Data

A página criptografia do nó inclui estas três seções:

- O estado de encriptação mostra se a encriptação do nó está ativada ou desativada para o dispositivo.
- Detalhes do servidor de gerenciamento de chaves mostra informações sobre o KMS sendo usado para criptografar o dispositivo. Você pode expandir as seções de certificado de servidor e cliente para exibir detalhes e status do certificado.
  - Para resolver problemas com os próprios certificados, como a renovação de certificados expirados, consulte as informações sobre o KMS nas instruções de administração do StorageGRID.
  - Se houver problemas inesperados ao se conetar aos hosts KMS, verifique se os servidores DNS (sistema de nomes de domínio) estão corretos e se a rede do appliance está configurada corretamente.

"Verificar a configuração do servidor DNS"

 Se você não conseguir resolver os problemas do certificado, entre em Contato com o suporte técnico.  Limpar chave KMS desativa a criptografia de nó para o dispositivo, remove a associação entre o dispositivo e o servidor de gerenciamento de chaves que foi configurado para o site StorageGRID e exclui todos os dados do dispositivo. Tem de limpar a chave KMS antes de poder instalar o aparelho noutro sistema StorageGRID.

"Limpando a configuração do servidor de gerenciamento de chaves"

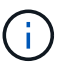

Limpar a configuração do KMS exclui os dados do dispositivo, tornando-os permanentemente inacessíveis. Estes dados não são recuperáveis.

- Quando terminar de verificar o estado da encriptação do nó, reinicie o nó. No Instalador do StorageGRID Appliance, selecione Avançado controlador de reinicialização e, em seguida, selecione uma destas opções:
  - Selecione Reboot into StorageGRID para reiniciar o controlador com o nó rejuntando a grade.
     Selecione esta opção se terminar de trabalhar no modo de manutenção e estiver pronto para retornar o nó à operação normal.
  - Selecione Reboot into Maintenance Mode (Reiniciar no modo de manutenção) para reiniciar o controlador com o nó restante no modo de manutenção. Selecione esta opção se houver operações de manutenção adicionais que você precisa executar no nó antes de voltar a unir a grade.

| Home       | Configure Networking - | Configure Hardware 👻 | Monitor Installation | Advanced -                  |
|------------|------------------------|----------------------|----------------------|-----------------------------|
| <br>Reboot | Controller             |                      |                      | RAID Mode<br>Upgrade Firmwa |
| Request    | a controller reboot.   |                      |                      | Reboot Controlle            |

Pode demorar até 20 minutos para o aparelho reiniciar e voltar a ligar a grelha. Para confirmar que a reinicialização está concluída e que o nó voltou a ingressar na grade, volte ao Gerenciador de Grade. A guia **nós** deve exibir um status normal varian para o nó do dispositivo, indicando que não há alertas ativos e o nó está conetado à grade.

| tApp <sup>®</sup> Stor | ageGRID®          |       |                   |          |             |       |               |           | Help 🛨 | Root 👻   Sig |
|------------------------|-------------------|-------|-------------------|----------|-------------|-------|---------------|-----------|--------|--------------|
| ashboard               | 🛷 Alerts 🕶        | Nodes | Tenants           | ILM 🕶    | Configurati | on 👻  | Maintenance 👻 | Support 🗸 |        |              |
| StorageGF              | RID Deployment    |       | StorageGR         | D Deploy | ment        |       |               |           |        |              |
| ▲ Data C               | enter 1<br>1-ADM1 |       | Network           | Storag   | je Object   | s ILN | A Load Baland | cer       |        |              |
| V DC                   | 1-ARC1<br>1-G1    |       |                   |          | 1 hour      | 1 day | 1 week        | 1 month   | Custom |              |
| DC1-S1     DC1-S2      |                   |       | Network Traffic 😔 |          |             |       |               |           |        |              |
| - DC                   | 1-S3              |       | 6.0 Mbps          |          |             |       |               |           |        |              |

"Administrar o StorageGRID"

#### Limpando a configuração do servidor de gerenciamento de chaves

Limpar a configuração do servidor de gerenciamento de chaves (KMS) desativa a criptografia de nó no seu dispositivo. Depois de limpar a configuração do KMS, os dados do seu aparelho são excluídos permanentemente e não são mais acessíveis. Estes dados não são recuperáveis.

#### O que você vai precisar

Se você precisar preservar dados no dispositivo, você deve executar um procedimento de desativação de nós antes de limpar a configuração do KMS.

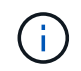

Quando o KMS é eliminado, os dados no aparelho serão eliminados permanentemente e deixarão de estar acessíveis. Estes dados não são recuperáveis.

Desative o nó para mover quaisquer dados que ele contenha para outros nós no StorageGRID. Consulte as instruções de recuperação e manutenção para a desativação do nó da grade.

#### Sobre esta tarefa

A limpeza da configuração do KMS do appliance desativa a criptografia do nó, removendo a associação entre o nó do appliance e a configuração do KMS para o site do StorageGRID. Os dados no dispositivo são então excluídos e o dispositivo é deixado em um estado de pré-instalação. Este processo não pode ser revertido.

Você deve limpar a configuração do KMS:

 Antes de instalar o aparelho em outro sistema StorageGRID, isso não usa um KMS ou que usa um KMS diferente.

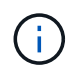

Não limpe a configuração do KMS se você planeja reinstalar um nó de dispositivo em um sistema StorageGRID que usa a mesma chave KMS.

- Antes de poder recuperar e reinstalar um nó onde a configuração do KMS foi perdida e a chave KMS não é recuperável.
- Antes de devolver qualquer aparelho que estava anteriormente em uso em seu site.
- Após a desativação de um dispositivo que tinha a criptografia de nó ativada.

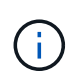

Desative o dispositivo antes de limpar o KMS para mover seus dados para outros nós em seu sistema StorageGRID. Limpar o KMS antes de desativar o aparelho resultará em perda de dados e pode tornar o aparelho inoperável.

#### Passos

1. Abra um navegador e insira um dos endereços IP do controlador de computação do dispositivo. E https://Controller\_IP:8443

*Controller\_IP* É o endereço IP do controlador de computação (não o controlador de storage) em qualquer uma das três redes StorageGRID.

A página inicial do instalador do dispositivo StorageGRID é exibida.

#### 2. Selecione Configure hardware Node Encryption.

#### Node Encryption

Node encryption allows you to use an external key management server (KMS) to encrypt all StorageGRID data on this appliance. If node encryption is enabled for the appliance and a KMS is configured for the site, you cannot access any data on the appliance unless the appliance can communicate with the KMS.

| Encryption Status                                     |                                                                                                    |
|-------------------------------------------------------|----------------------------------------------------------------------------------------------------|
| A You can only enable node encryptic                  | on for an appliance during installation. You cannot enable or disable the node encryption setting after the appliance is installed |
| Enable node encryption                                |                                                                                                    |
|                                                       | Save                                                                                                    |
| Key Management Server Details                         |                                                                                                    |
| /iew the status and configuration detail:<br>changes. | s for the KMS that manages the encryption key for this appliance. You must use the Grid Manager to make configuration              |
| KMS display name                                      | thales                                                                                                    |
| External key UID                                      | 41b0306abcce451facfce01b1b4870ae1c1ec6bd5e3849d790223766baf35c57                                                                   |
| Hostnames                                             | 10.96.99.164<br>10.96.99.165                                                                                                    |
| Port                                                  | 5696                                                                                                    |
| Server certificate                                    | >                                                                                                    |
| Client certificate                                    | >                                                                                                    |
|                                                       |                                                                                                    |
| Slear KMS Key                                         |                                                                                                    |

A Do not clear the KMS key if you need to access or preserve any data on this appliance.

If you want to reinstall this appliance node (for example, in another grid), you must clear the KMS key. When the KMS key is cleared, all data on this appliance is deleted.

Clear KMS Key and Delete Data

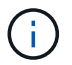

Se a configuração do KMS for limpa, os dados no dispositivo serão excluídos permanentemente. Estes dados não são recuperáveis.

- 3. Na parte inferior da janela, selecione Limpar chave KMS e Excluir dados.
- 4. Se você tem certeza de que deseja limpar a configuração do KMS, digite clear e selecione Limpar chave KMS e Excluir dados.

| A Warning                                                                                                    |                                                                             |
|----------------------------------------------------------------------------------------------------|-----------------------------------------------------------------------------|
| Confirm Clear KMS Key and Delete Al                                                                                                    | II Node Data                                                                |
| <ul> <li>Clearing the KMS key:</li> <li>Deletes KMS encryption key fro</li> <li>Deletes all data on the node</li> <li>Reboots the appliance</li> </ul> | om the node                                                                 |
| If you are sure you want to clear the K<br>box. Then, select Clear KMS Key and                                                                         | MS key and delete all node data, type 'clear' in the text<br>d Delete Data. |
| cicail                                                                                                    | Cancel Clear KMS Key and Delete Data                                        |

A chave de criptografia KMS e todos os dados são excluídos do nó e o dispositivo é reinicializado. Isso pode levar até 20 minutos.

5. Abra um navegador e insira um dos endereços IP do controlador de computação do dispositivo. E https://Controller\_IP:8443

*Controller\_IP* É o endereço IP do controlador de computação (não o controlador de storage) em qualquer uma das três redes StorageGRID.

A página inicial do instalador do dispositivo StorageGRID é exibida.

- 6. Selecione Configure hardware Node Encryption.
- 7. Verifique se a criptografia do nó está desativada e se as informações de chave e certificado em **Key Management Server Details** e **Clear KMS Key e Delete Data** control são removidas da janela.

A criptografia do nó não pode ser reativada no dispositivo até que seja reinstalada em uma grade.

#### Depois de terminar

Depois de o aparelho reiniciar e verificar se o KMS foi limpo e se o aparelho está num estado de préinstalação, pode remover fisicamente o aparelho do sistema StorageGRID. Consulte as instruções de recuperação e manutenção para obter informações sobre como preparar um aparelho para reinstalação.

#### Informações relacionadas

"Administrar o StorageGRID"

"Manter recuperar"

#### Informações sobre direitos autorais

Copyright © 2025 NetApp, Inc. Todos os direitos reservados. Impresso nos EUA. Nenhuma parte deste documento protegida por direitos autorais pode ser reproduzida de qualquer forma ou por qualquer meio — gráfico, eletrônico ou mecânico, incluindo fotocópia, gravação, gravação em fita ou storage em um sistema de recuperação eletrônica — sem permissão prévia, por escrito, do proprietário dos direitos autorais.

O software derivado do material da NetApp protegido por direitos autorais está sujeito à seguinte licença e isenção de responsabilidade:

ESTE SOFTWARE É FORNECIDO PELA NETAPP "NO PRESENTE ESTADO" E SEM QUAISQUER GARANTIAS EXPRESSAS OU IMPLÍCITAS, INCLUINDO, SEM LIMITAÇÕES, GARANTIAS IMPLÍCITAS DE COMERCIALIZAÇÃO E ADEQUAÇÃO A UM DETERMINADO PROPÓSITO, CONFORME A ISENÇÃO DE RESPONSABILIDADE DESTE DOCUMENTO. EM HIPÓTESE ALGUMA A NETAPP SERÁ RESPONSÁVEL POR QUALQUER DANO DIRETO, INDIRETO, INCIDENTAL, ESPECIAL, EXEMPLAR OU CONSEQUENCIAL (INCLUINDO, SEM LIMITAÇÕES, AQUISIÇÃO DE PRODUTOS OU SERVIÇOS SOBRESSALENTES; PERDA DE USO, DADOS OU LUCROS; OU INTERRUPÇÃO DOS NEGÓCIOS), INDEPENDENTEMENTE DA CAUSA E DO PRINCÍPIO DE RESPONSABILIDADE, SEJA EM CONTRATO, POR RESPONSABILIDADE OBJETIVA OU PREJUÍZO (INCLUINDO NEGLIGÊNCIA OU DE OUTRO MODO), RESULTANTE DO USO DESTE SOFTWARE, MESMO SE ADVERTIDA DA RESPONSABILIDADE DE TAL DANO.

A NetApp reserva-se o direito de alterar quaisquer produtos descritos neste documento, a qualquer momento e sem aviso. A NetApp não assume nenhuma responsabilidade nem obrigação decorrentes do uso dos produtos descritos neste documento, exceto conforme expressamente acordado por escrito pela NetApp. O uso ou a compra deste produto não representam uma licença sob quaisquer direitos de patente, direitos de marca comercial ou quaisquer outros direitos de propriedade intelectual da NetApp.

O produto descrito neste manual pode estar protegido por uma ou mais patentes dos EUA, patentes estrangeiras ou pedidos pendentes.

LEGENDA DE DIREITOS LIMITADOS: o uso, a duplicação ou a divulgação pelo governo estão sujeitos a restrições conforme estabelecido no subparágrafo (b)(3) dos Direitos em Dados Técnicos - Itens Não Comerciais no DFARS 252.227-7013 (fevereiro de 2014) e no FAR 52.227- 19 (dezembro de 2007).

Os dados aqui contidos pertencem a um produto comercial e/ou serviço comercial (conforme definido no FAR 2.101) e são de propriedade da NetApp, Inc. Todos os dados técnicos e software de computador da NetApp fornecidos sob este Contrato são de natureza comercial e desenvolvidos exclusivamente com despesas privadas. O Governo dos EUA tem uma licença mundial limitada, irrevogável, não exclusiva, intransferível e não sublicenciável para usar os Dados que estão relacionados apenas com o suporte e para cumprir os contratos governamentais desse país que determinam o fornecimento de tais Dados. Salvo disposição em contrário no presente documento, não é permitido usar, divulgar, reproduzir, modificar, executar ou exibir os dados sem a aprovação prévia por escrito da NetApp, Inc. Os direitos de licença pertencentes ao governo dos Estados Unidos para o Departamento de Defesa estão limitados aos direitos identificados na cláusula 252.227-7015(b) (fevereiro de 2014) do DFARS.

#### Informações sobre marcas comerciais

NETAPP, o logotipo NETAPP e as marcas listadas em http://www.netapp.com/TM são marcas comerciais da NetApp, Inc. Outros nomes de produtos e empresas podem ser marcas comerciais de seus respectivos proprietários.